**IPC Series** 

# BOX-PC for IPC-BX/M360(PCI)C User's Manual

CONTEC CO.,LTD.

# Copyright

Copyright 2005 CONTEC CO., LTD. ALL RIGHTS RESERVED.

No part of this document may be copied or reproduced in any form by any means without prior written consent of CONTEC CO., LTD.

CONTEC CO., LTD. makes no commitment to update or keep current the information contained in this document.

The information in this document is subject to change without notice.

All relevant issues have been considered in the preparation of this document. Should you notice an omission or any questionable item in this document, please feel free to notify CONTEC CO., LTD.

Regardless of the foregoing statement, CONTEC assumes no responsibility for any errors that may appear in this document or for results obtained by the user as a result of using this product.

# Trademarks

Intel and Celeron are registered trademarks of Intel Corporation. MS, Microsoft and Windows are trademarks of Microsoft Corporation. Other brand and product names are trademarks of their respective holder.

## **Table of Contents**

| Copyright         | i  |
|-------------------|----|
| Trademarks        | i  |
| Table of Contents | ii |

#### 1. INTRODUCTION

| INTRODUCTION               | 1 |
|----------------------------|---|
| Features                   |   |
| Customer Support           | 2 |
| Limited One-Year Warranty  | 2 |
| How to Obtain Service      | 2 |
| Liability                  | 2 |
| Safety Precautions         |   |
| Safety Information         |   |
| Handling Precautions       |   |
| FCC PART 15 Class A Notice | 4 |

#### 2. **OVERVIEW**

| OVERVIEW             | 5 |
|----------------------|---|
| Specifications       | 5 |
| System Configuration |   |
| Physical Dimensions  | 9 |

#### 3. HARDWARE SETUP

| Before Using the BOX-PC for the First Time                |  |
|-----------------------------------------------------------|--|
| Hardware Setup                                            |  |
| Removing the Left-side Cover and HDD Bracket              |  |
| Locations and Settings of Internal Connectors and Jumpers |  |
| Power connection                                          |  |
| Installation method                                       |  |
| Installation Requirements                                 |  |

#### BIOS SETUP 4.

| BIOS Setup                      |  |
|---------------------------------|--|
| Starting the Setup Screen       |  |
| Main Menu                       |  |
| Standard CMOS Setup             |  |
| Advanced BIOS Features Setup    |  |
| Advanced Chipset Features Setup |  |
| Integrated Peripherals          |  |
| ÷ .                             |  |

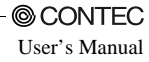

11

19

| © CONTEC –<br>User's Manual | <br> | <br> |
|-----------------------------|------|------|

| Power Management Setup           | 39 |
|----------------------------------|----|
| PnP/PCI Configuration Setup      | 45 |
| PC Health Status                 | 47 |
| Frequency/Voltage Control        |    |
| Load Fail-Safe Defaults          |    |
| Load Optimized Defaults          |    |
| Supervisor/User Password Setting | 49 |
| Save & Exit Setup                | 50 |
| Exit Without Saving              | 50 |
| POST Messages                    | 51 |
| POST Beep                        | 51 |
| Error Messages                   |    |
|                                  |    |

#### 5. EACH COMPONENT FUNCTION

| EACH COMPONENT FUNCTION    | 55 |
|----------------------------|----|
| Component Identification   | 55 |
| Line out Interface         |    |
| Keyboard / Mouse Interface |    |
| Serial Port Interface      |    |
| USB Ports                  |    |
| Ethernet                   | 65 |
| PC Card Slots              |    |
| DVI Connector              | 67 |
| RAS Functions              | 71 |
| Watchdog Timer             |    |
| General-purpose I/O        |    |
| RS-422/485                 |    |
| IDE Interface              |    |

#### 6. APPENDIX

| Memory Map           |    |
|----------------------|----|
| I/O Port Addresses   |    |
| Interrupt Level List | 85 |
| List of Options      | 86 |

83

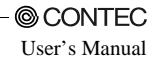

## 1. Introduction

The IPC-BX/M360(PCI)C is an IBM PC/AT compatible, box computer designed for industrial use based on the Ultra Low Voltage Intel(R) Celeron(R) Processor 400MHz, to operate as a completely nature-cooled (fanless) system.

The IPC-BX/M360(PCI)C is smaller in size than the IPC-BX/M400(PC)H while providing assorted interfaces such as USB 2.0, 100BASE-TX, and RS-232C. It can be a compact platform based on an OS for general-purpose PCs. As this series incorporates handpicked components such as the embedded types of CPU and chipset, it excels in environmental resistance and remains in stable supply for an extended period of time. You can therefore use the box computer under severe operating conditions such as FA with ease.

For the components of this package, refer to the bundled product guide. If you discover damaged or missing items, contact your retailer.

## Features

- Equipped with the latest Ultra Low Voltage Intel(R) Celeron(R) Processor 400MHz (FSB 100MHz) CPU
- Very small size (system unit: 146 (W) x 157 (D) x 64 (H))
- Fan-less operation achieved by natural air-cooling
- High reliability and completely silent running (when fitted with the PC-SDD V series silicon disk from CONTEC)
- Long, reliable supply (The CPU and chip set are embedded versions.)
- Adopting the slot-in mounted HDD implements easy maintenance and replacement easy.
- Equipped with a DVI video output connector (VGA adapter bundled)
- Capable of starting up, even with the battery dead, using CMOS data retained by EEPROM
- Equipped with PC Card Slot, CF Card Slot (dedicated to memory card; bootable), 100BASE-TX x 2 ports and USB 2.0 x 4 ports
- Equipped with a secondary-IDE connector to allow an optional external CD-ROM drive to be connected
- Equipped with AC97 compliant audio features

## Supported OS

- Windows 2000 Professional
- Windows XP Embedded
- Windows XP Professional
- \* The Windows 2000 Profession and Windows XP Embedded models have the recovery CD-ROM bundled for restoring the OS environment to the default state.
- \* The Windows XP Profession model has the OS install CD-ROM (DSP version) and driver & utility set CD-ROM [IPC-SLIB-01] bundled. To restore the OS environment to the default, install the OS and then individual drivers.

## **Customer Support**

CONTEC provides the following support services for you to use CONTEC products more efficiently and comfortably.

## Web Site

| Japanese | http://www.contec.co.jp/  |
|----------|---------------------------|
| English  | http://www.contec.com/    |
| Chinese  | http://www.contec.com.cn/ |

Latest product information

CONTEC provides up-to-date information on products. CONTEC also provides product manuals and various technical documents in the PDF.

Free download

You can download updated driver software and differential files as well as sample programs available in several languages.

Note! For product information

Contact your retailer if you have any technical question about a CONTEC product or need its price, delivery time, or estimate information.

# Limited One-Year Warranty

CONTEC Products are warranted by CONTEC CO., LTD. to be free from defects in material and workmanship for up to one year from the date of purchase by the original purchaser.

Repair will be free of charge only when this device is returned freight prepaid with a copy of the original invoice and a Return Merchandise Authorization to the distributor or the CONTEC group office, from which it was purchased.

This warranty is not applicable for scratches or normal wear, but only for the electronic circuitry and original products. The warranty is not applicable if the device has been tampered with or damaged through abuse, mistreatment, neglect, or unreasonable use, or if the original invoice is not included, in which case repairs will be considered beyond the warranty policy.

# How to Obtain Service

For replacement or repair, return the device freight prepaid, with a copy of the original invoice. Please obtain a Return Merchandise Authorization number (RMA) from the CONTEC group office where you purchased before returning any product.

\* No product will be accepted by CONTEC group without the RMA number.

# Liability

The obligation of the warrantor is solely to repair or replace the product. In no event will the warrantor be liable for any incidental or consequential damages due to such defect or consequences that arise from inexperienced usage, misuse, or malfunction of this device.

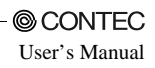

# **Safety Precautions**

Understand the following definitions and precautions to use the product safely.

## **Safety Information**

This document provides safety information using the following symbols to prevent accidents resulting in injury or death and the destruction of equipment and resources. Understand the meanings of these labels to operate the equipment safely.

| <u>∱</u> DANGER | DANGER indicates an imminently hazardous situation which, if not avoided, will result in death or serious injury.                        |
|-----------------|----------------------------------------------------------------------------------------------------|
| ▲ WARNING       | WARNING indicates a potentially hazardous situation which, if not avoided, could result in death or serious injury.                      |
| ▲ CAUTION       | CAUTION indicates a potentially hazardous situation which, if not avoided, may result in minor or moderate injury or in property damage. |

## **Handling Precautions**

### A WARNING

- Always check that the power supply is turned off before connecting or disconnecting power cables.
- Do not modify the product.
- Always turn off the power before inserting or removing circuit boards or cables.
- This product is not intended for use in aerospace, space, nuclear power, medical equipment, or other applications that require a very high level of reliability. Do not use the product in such applications.
- If using this product in applications where safety is critical such as in railways, automotive, or disaster prevention or security systems, please contact your retailer.

### A CAUTION

- Do not use or store the product in a location exposed to extremely high or low temperature or susceptible to rapid temperature changes.

Example: - Exposure to direct sun

- In the vicinity of a heat source

- Do not use the product in extremely humid or dusty locations. It is extremely dangerous to use the product with its interior penetrated by water or any other fluid or conductive dust. If the product must be used in such an environment, install it on a dust-proof control panel, for example.
- Avoid using or storing the device in locations subject to shock or vibration.
- Do not use the product in the vicinity of devices that generate strong magnetic force or noise. Such devices will cause this device to malfunction.
- Do not use or store the product in the presence of chemicals.
- The heat sink on top may become hot. To avoid being burned, do not touch that section while the product is in operation or immediately after turning off the power. Avoid installation in a location where people may come into contact with that section.

- To clean the BOX-PC, wipe it gently with a soft cloth dampened with either water or mild detergent.
   Do not use chemicals or a volatile solvent, such as benzene or thinner, to prevent pealing or discoloration of the paint.
- 2.5 inches hard disk drive (HDD) of our company has not guaranteed use by continuation and continuation power for 24 hours. When it is used by continuation operation and continuation power, a life fails extremely. In the case of a 24 hours operation system, use of our company silicon disk drive (SDD) is recommended.
- Hard disks have a limited life span. Please perform systematic backup and maintenance.
- CONTEC does not provide any guarantee for the integrity of data on hard disks.
- To prevent corruption of files, always shutdown the OS before turning off the BOX-PC.
- Be sure to unplug the power cable from a wall outlet before plugging or unplugging a PCMCIA card, CF card, or any connector.
- CONTEC reserves the right to refuse to service a product modified by the user.
- In the event of failure or abnormality (foul smells or excessive heat generation), unplug the power cord immediately and contact your retailer.
- To connect with peripherals, use a grounded, shielded cable.
- Component Life:
- (1) Battery--- The internal calendar clock and CMOS RAM are backed by a Lithium primary battery. The backup time at a temperature of 25°C with the power disconnected is 10 years or more.
  - \* Replacement of expendables is handled as a repair (there will be a charge).
- Connection USB apparatus

There is USB apparatus by which current flows conversely to BOXPC through a connection cable at the time of power supply off of BOXPC. When such apparatus is connected, since 5V power supply does not turn off completely, BOXPC may be unable to be started. In such a case, please remove USB apparatus and connect again after a power supply injection. However, please connect again before performing apparatus detection, when using USB apparatus as a boot device.

### FCC PART 15 Class A Notice

#### NOTE

This equipment has been tested and found to comply with the limits for a Class A digital device, pursuant to part 15 of the FCC Rules. These limits are designed to provide reasonable protection against harmful interference when the equipment is operated in commercial environment. This equipment generates, uses, and can radiate radio frequency energy and, if not installed and used in accordance with the instruction manual, may cause harmful interference to radio communications. Operation of this equipment in a residential area is likely to cause harmful interference at his own expense.

#### WARNING TO USER

 $Change \ or \ modifications \ not \ expressly \ approved \ the \ manufacturer \ can \ void \ the \ user's \ authority \ to \ operate \ this \ equipment.$ 

## 2. Overview

# Specifications

| Ν                   | ſodel          | IPC·BX/M360(PCI)C                                                                                                    |
|---------------------|----------------|----------------------------------------------------------------------------------------------------|
| CPU                 |                | Ultra Low Voltage Intel(R) Celeron(R) Processor 400MHz, FSB100MHz                                                                                                    |
| Chip set            |                | VIA CLE266(VT8623+VT8235)                                                                                                    |
| Memory              | L2 Cache       | 256KB                                                                                                    |
|                     | Main<br>memory | 512MB *1 (3.3V 200pin DDR SO-DIMM PC2100 Socket x 1)                                                                                                    |
|                     | BIOS ROM       | 128KB E0000H - FFFFFH (Award)                                                                                                    |
| Video               | Controller     | VIA VT8623 (Built into the controller)                                                                                                    |
|                     | Video RAM      | Main memory shared (Default 32MB, Up to 64 MB configurable by BIOS                                                                                                    |
|                     | Video BIOS     | 64KB (C0000H - CFFFFF)                                                                                                    |
|                     | Display I/F    | DVI-I 29pin *2                                                                                                    |
| System res          | solution       | 640 x 480(16,770,000 colors), 800 x 600(16,770,000 colors), 1,024 x 768(16,770,000 colors), 1,280 x 1,024(16,770,000 colors)                                                                                                    |
| Audio               |                | AC97 compliant<br>LINE OUT: ¢3.5 Stereo mini jack<br>Full-scale output level 1.0Vrms(Typ.)                                                                                                    |
| IDE HDD<br>I/F      | Primary        | Ultra DMA/133<br>2.5 inch IDE HDD or silicon disk drive: 1 internal unit                                                                                                    |
|                     | Secondary      | Equipped with a dedicated 36pin, half-pitch connector<br>(for connection of an optional CD-ROM) (left surface)                                                                                                    |
| Serial I/F          |                | RS-232C (general-purpose): 2ch (SERIAL PORT1, 2) 9pin D-SUB connector<br>RS-422/485 (general-purpose): 1ch (SERIAL PORT1) [inside the RAS connector] *3<br>RS-232C (touch panel): 1ch (SERIAL PORT2) [inside the DVI connector] *4 *5 |
| LAN                 | I/F            | Ethernet 100BASE-TX/10BASE-T RJ-45 connector: 2ch                                                                                                    |
|                     | Controller     | Realtek RT8139DL x 2                                                                                                    |
| PC Card Slot        |                | PCMCIA Type I or II x 1 (Startup from ATA card not allowed)<br>CardBus correspondence                                                                                                    |
| CF Card Slot        |                | CF CARD Type I, II x 1 (For memory card) (Secondary IDE) *6                                                                                                    |
| USB I/F             |                | 4ch (USB 2.0 specification)                                                                                                    |
| Keyboard I/F        |                | Corresponding to PS/2 keyboard (6pin MINI DIN connector)<br>(PS/2 mouse acceptable with the bundled keyboard/mouse branch cable)                                                                                                    |
| General-purpose I/O |                | 3 opto-isolated inputs and outputs<br>(However, one output also serves as an external WDT output and one input also serves<br>as remote reset. They become available when switched.)                                                  |

### Table 2.1. Functional Specifications < 1/2 >

| Model                    |                                         | IPC-BX/M360(PCI)C                                                                                                    |
|--------------------------|-----------------------------------------|----------------------------------------------------------------------------------------------------|
| RAS function             |                                         | WDT: 1sec · 255sec (RESET or external output is allowed at time expiration)<br>Remote reset: External input signal      |
| Expansion                | board slot                              | None                                                                                                    |
| RTC/CMOS                 |                                         | Lithium backup battery life: 10 years or more<br>The real-time clock is accurate within ±2 minutes (at 25°C) per month. |
| DC Power                 | Input supply voltage                    | 10 · 12VDC (However, change is less then $\pm 5\%$ of power supply voltage)                                             |
| supply                   | Current consumption                     | 12V 2.5A (Max.)                                                                                                    |
|                          | Current consumption<br>(At shutdown) *7 | 12V 0.27A(Max.)                                                                                                    |
| Physical dimensions (mm) |                                         | 146(W) x 157(D) x 64(H) (No protrusion)                                                                                 |
| Weight                   |                                         | About 1.5kg                                                                                                    |
| Supported OS             |                                         | Windows 2000 Professional, Windows XP Embedded, Windows XP Professional                                                 |

#### Table 2.1. Functional Specifications < 2/2 >

\*1 512MB memory module is plugged. No more memory can be added.

\*2 The interface can connect the PC to a CONTEC Panel Link input type display (using an optional cable) or an ordinary analog RGB input display (using the bundled DVI-analog RGB adapter).

 $^{*3} \quad \text{The SERIAL1 connector (RS-232C) and RS-422/485 are mutually exclusive. (RS-232C is used by factory default.)}$ 

\*4 The interface is used for the CONTEC Panel Link or touch panel type display.

\*5 The SERIAL2 connector (RS-232C) and touch panel function are mutually exclusive. (Touch panel function is used by factory default.)

\*6 When starting Windows from CF card, CF card different from a general marketing article is required. ( Our company option CF card can start Windows. However, the capacity of CF card should choose the thing in which Windows installation is possible.)

Moreover, about operation of CF card, it is checking with our company option CF card. Operation of all the cards of general marketing is not secured.

\*7 At ATX mode.

| Parameter                |                                                            | Requirement description                                                                                                    |
|--------------------------|------------------------------------------------------------|----------------------------------------------------------------------------------------------------|
| Operating temperature    |                                                            | 0 - 45°C (SDD in use)<br>5 - 40°C (HDD in use)                                                                                          |
| Storage tempe            | rature                                                     | -10 - 60°C                                                                                                    |
| Operating hun            | nidity                                                     | 10 - 90%RH(No condensation)                                                                                                    |
| Floating dust p          | particles                                                  | Not to be excessive                                                                                                    |
| Corrosive gases          |                                                            | None                                                                                                    |
| Line-noise<br>resistance | Static electricity<br>resistance                           | Contact discharge/4kV (IEC1000-4-2Level 2, EN61000-4-2Level 2)<br>Atmospheric discharge/8kV (IEC1000-4-2Level 3, EN61000-4-2Level 3)    |
| Vibration                | When the HDD is in operation.                              | 10 - 50Hz/0.5G<br>25 min. each in x, y, and z directions<br>(JIS C0040-compliant, IEC68-2-6-compliant)                                  |
| resistance *8            | When the<br>HDD is not in operation.<br>(when deenergized) | 10 - 57Hz/semi-amplitude 0.15mm 57 - 150Hz/2.0G<br>40 min. each in x, y, and z directions<br>(JIS C0040-compliant, IEC68-2-6-compliant) |
| Impact resistance *7 *8  |                                                            | 10G, half-sine shock for 11 ms in x, y, and z directions<br>(JIS C0041-compliant, IEC68-2-27-compliant)                                 |
| Grounding                |                                                            | Class D grounding (previous class 3 grounding)                                                                                          |

**Table 2.2. Installation Environment Requirements** 

\*7 Not guaranteed in all environments while tried and tested for conformance under relevant test conditions. Not guaranteed for resistance to resonance which can occur in the vicinity of the natural frequency of the system unit.

\*8 When the HDD is not in use.

### Power Up Specification for DC Powered Models

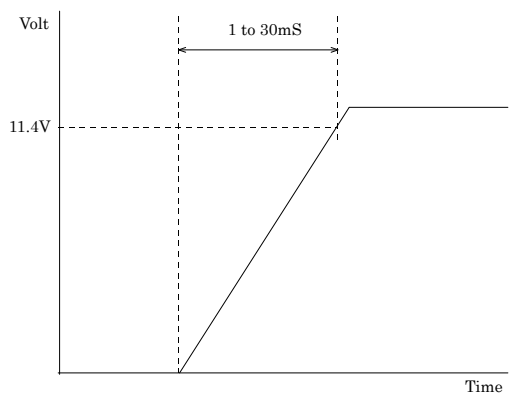

Time

## **System Configuration**

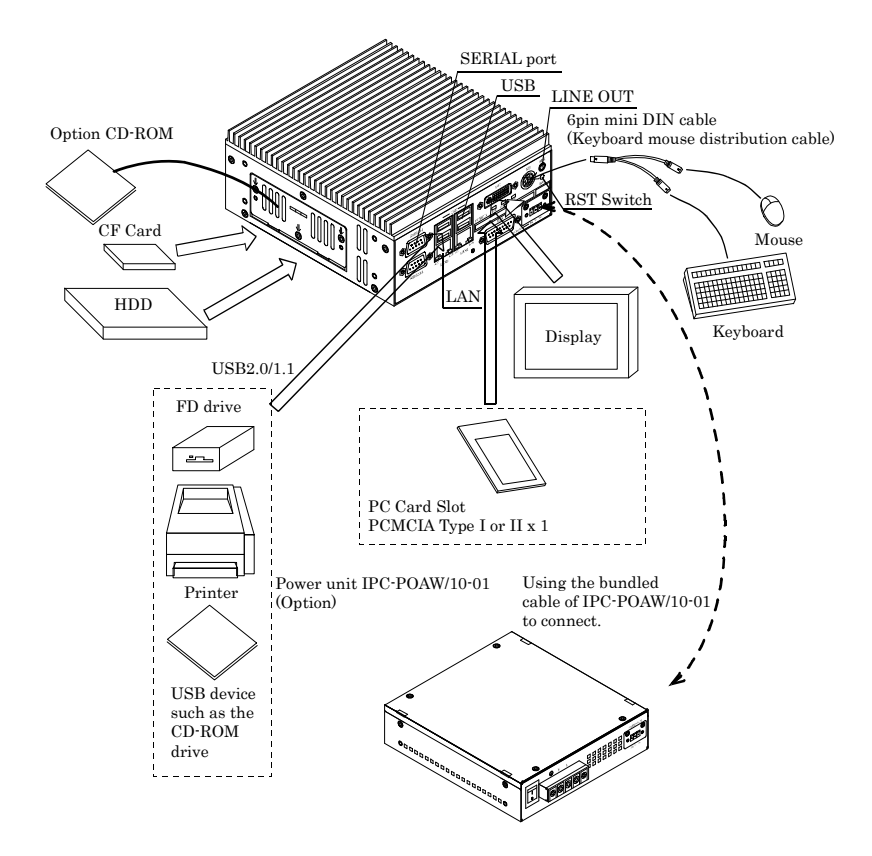

Figure 2.1. System Configuration

## **Physical Dimensions**

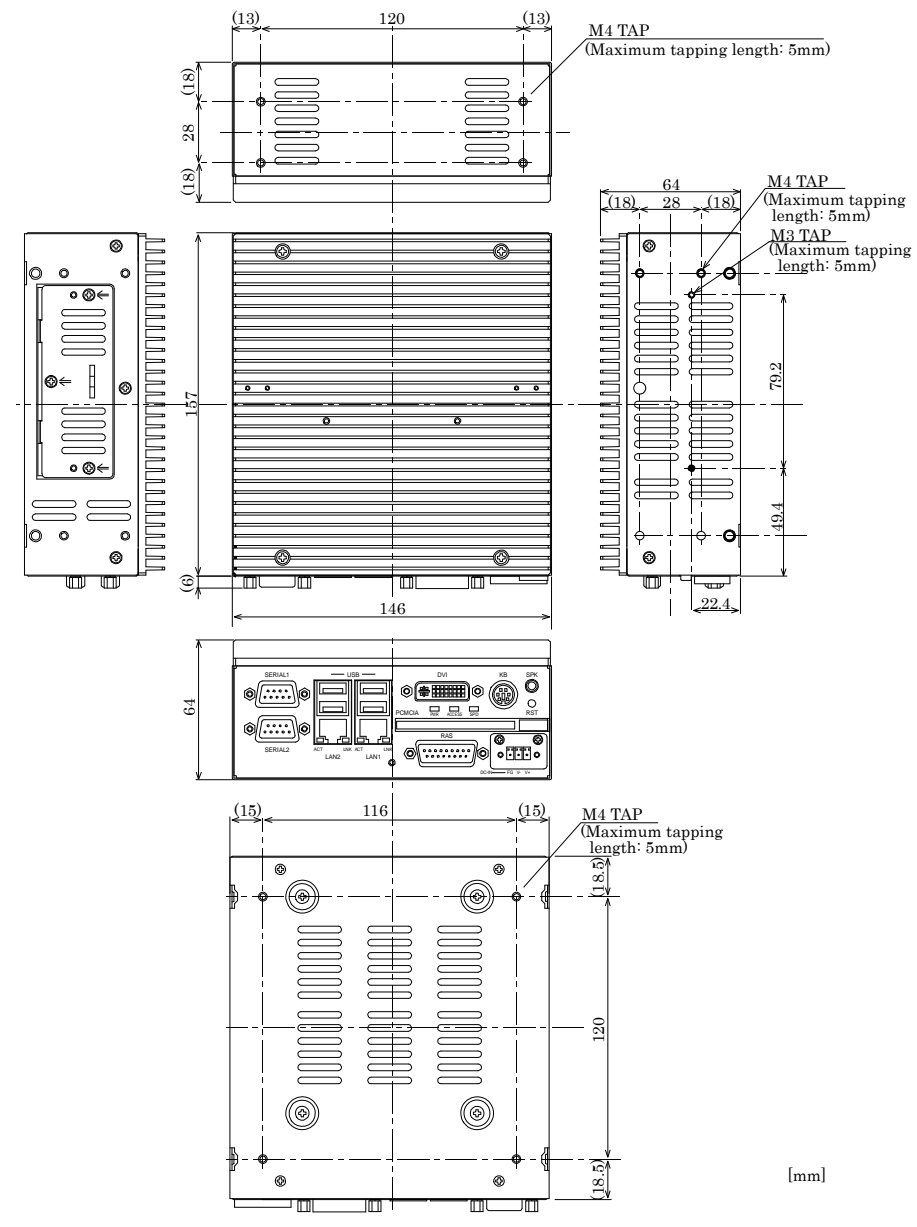

Figure 2.2. IPC-BX/M360(PCI)C

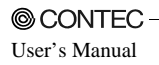

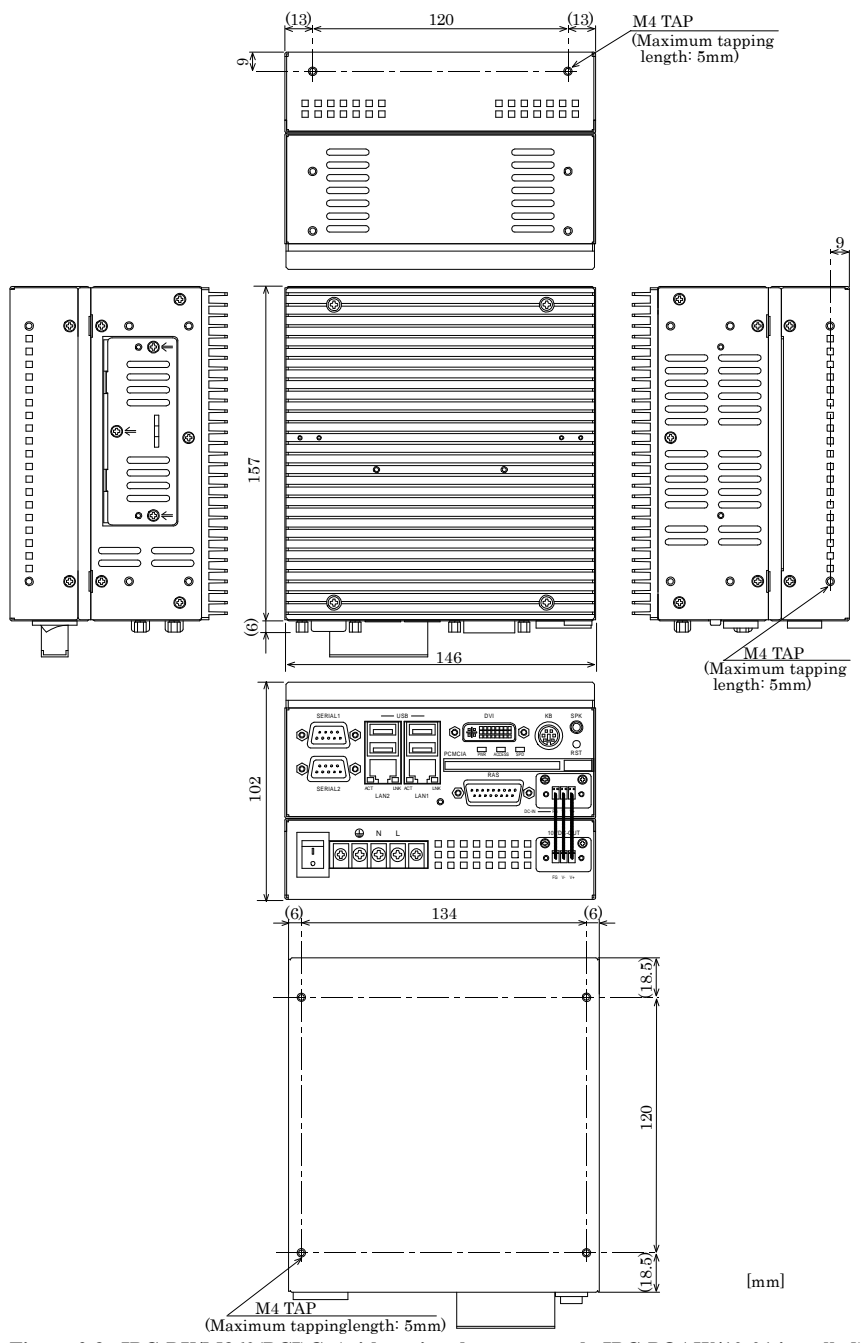

Figure 2.3. IPC-BX/M360(PCI)C (with optional power supply IPC-POAW/10-01 installed)

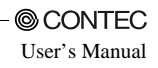

## 3. Hardware Setup

## Before Using the BOX-PC for the First Time

Follow the next steps to set up the BOX-PC:

| STEP1 | Install the hard disk and set jumper switches.                                                                                                    |
|-------|----------------------------------------------------------------------------------------------------|
|       | By referring to the information in this chapter, set the BOX-PC.                                                                                                    |
| STEP2 | Connect cables.<br>Connect necessary external devices, such as a printer and a CRT, to the BOX-PC using appropriate cables.                                                                                                    |
| STEP3 | Turn on the power.<br>After verifying that you have correctly followed steps 1 and 2, turn on the power. If you feel something is wrong after turning on the power, turn off the power immediately and check to see if the BOX-PC has been set up correctly.                                            |
| STEP4 | <ul> <li>Set up BIOS.</li> <li>By referring to Chapter 4, set up BIOS. This setup requires a keyboard and a display.</li> <li>* Before using the BOX-PC, be sure to execute "Load Optimized Defaults" to initialize the BIOS settings to their default values. (See Chapter 4, "Main Menu.")</li> </ul> |
| A CAU | TION                                                                                                    |

If your BOX-PC is a Windows preinstalled model, be sure to connect the keyboard and mouse to it before turning the power on for the first time.

## Hardware Setup

### **Removing the Left-side Cover and HDD Bracket**

- Before you start, be sure that the power is turned off.
- Remove only those screws that are explained. Do not move any other screw.
- (1) Remove the screws from the left-side cover and open the cover.
- (2) Remove the hard disk bracket.

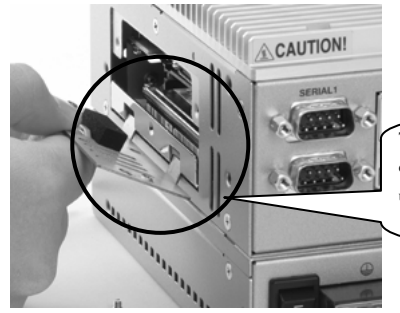

To remove the hard disk (silicon disk) unit, open the left-side cover, hook the lower end of the cover on the chassis to lever the unit out toward you.

### Figure 3.1. Removing the HDD bracket

- (3) Connect the hard disk (silicon disk) to the HDD bracket.
- (4) Insert the hard disk unit (silicon disk drive) as illustrated below and attach the left-side cover.

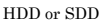

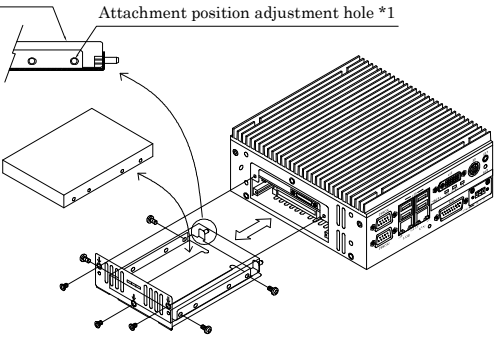

### Figure 3.2. Removing and attaching the left-side cover, HDD bracket

\*1 A connector attachment position change with HDD(SDD). Please adjust HDD(SDD) attachment position adjustment hole after checking a side cover attachment.

### **A** CAUTION

Do not plug the HDD (SDD) with its pins bent. Doing so may break the pins.

### Locations and Settings of Internal Connectors and Jumpers

A jumper and connectors are located under the left-side cover as illustrated below.

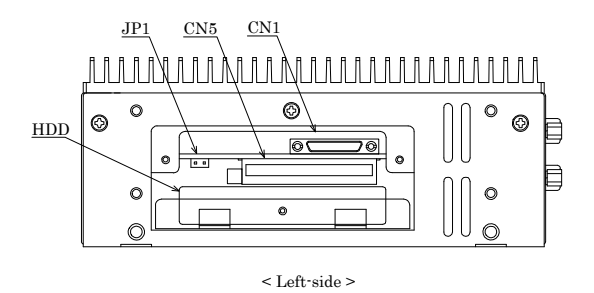

### Figure 3.3. Locations and Settings of Jumpers, Connectors, and Switches inside the Top Cover

Table 3.1. Jumper List

| Name | Function                | Factory setting | Reference page |
|------|-------------------------|-----------------|----------------|
| JP1  | Sets RS-485 termination | Open            | 78, 79         |

#### Table 3.2. Internal Connector List

| Name | Function                                        | Reference page |
|------|-------------------------------------------------|----------------|
| CN1  | CD-ROM Connection Connector (36 pin half pitch) | 81             |
| CN5  | CF Card Connector *1                            | 82             |

\*1 Insert the CF card with the bottom face down.

## **Power connection**

Table 3.3. Power Connector

| Connector<br>type | DC input connector | Туре    | DFK-MC1,5/3-GF-3,81<br>(Made by PHONIX<br>CONTACT) |
|-------------------|--------------------|---------|----------------------------------------------------|
|                   |                    | Pin No. | Signal name                                        |
|                   |                    | 1       | FG                                                 |
|                   |                    | 2       | GND                                                |
|                   |                    | 3       | VCC                                                |

Connect the power unit IPC-POAW/10-01(option) for the IPC-BX/M360(PCI)C.

- (1) Check that the power unit's SW is turned to be OFF.
- (2) Connect the DC cable of power unit to the power connector on the computer itself.
- (3) Fasten the DC cable with its built-in screws on both sides.

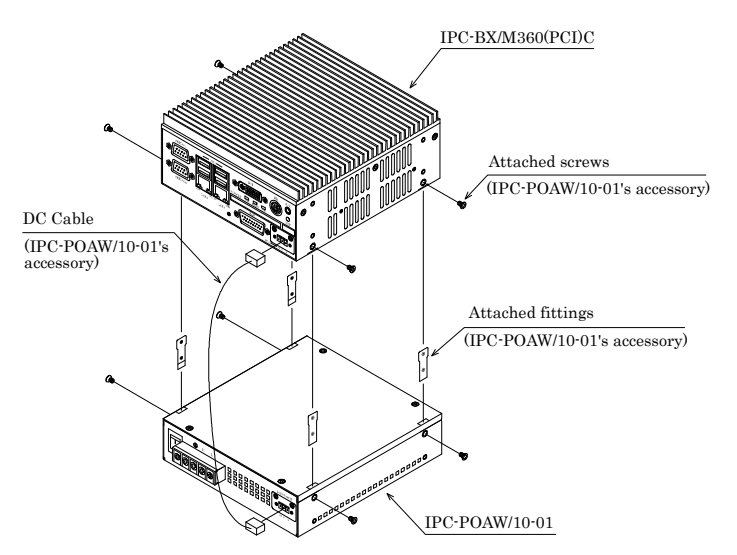

Figure 3.4. Connecting the IPC-BX/M360(PCI)C to the IPC-POAW/10-01(option)

An external power cable connector [MC1,5/3STF-3,81] is bundled. You can use this connector to connect a 10-V to 12-V external power supply. (A power supply of at least 30W is required to operate the IPC-BX/M360(PCI)C normally.)

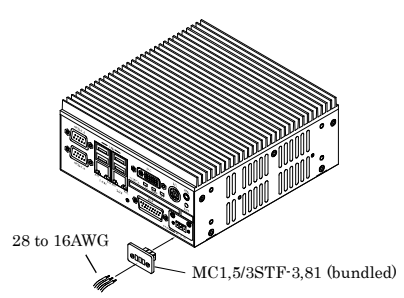

Figure 3.5. Connection with power cable connector in use

### **Installation method**

The system unit can be installed in one of the orientations in (1) to (3) below. (Using the bundled system unit brackets)

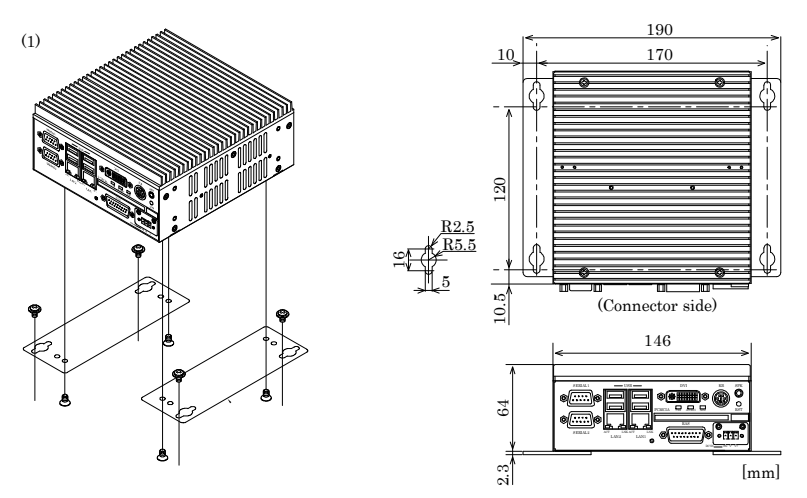

Figure 3.6. Installation method < 1/3 >

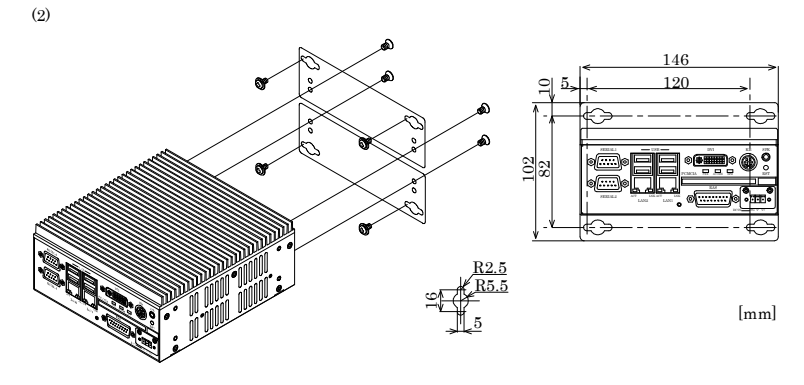

Figure 3.6. Installation method < 2/3 >

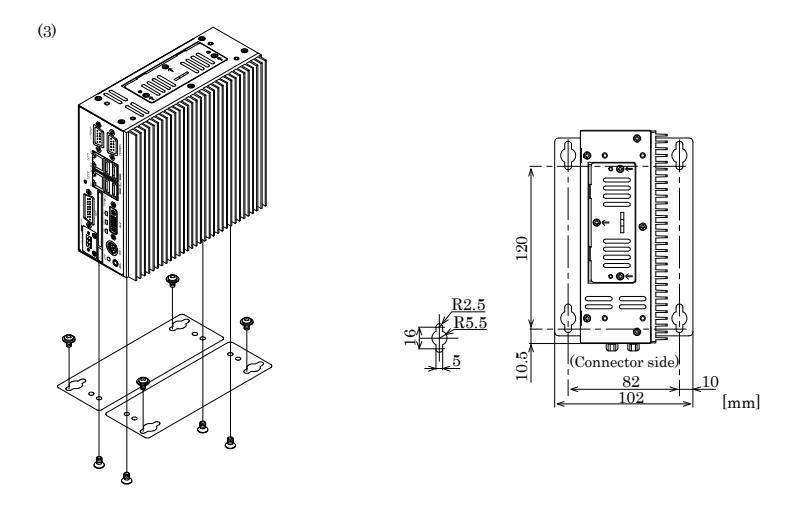

Figure 3.6. Installation method < 3/3 >

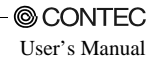

### **Installation Requirements**

The BOX-PC can be installed in any orientation O. Avoid orientation x's installation \*1 since it might not adequately dissipate heat. Similarly, to maintain the operating temperature within the range specified in the specifications, ensure a clearance between the unit and surrounding equipment of at least 100mm for the top and rear and 50mm for the bottom and sides. (Meet these requirements even with the IPC-POAW/10-01 (option) connected.)

\*1 Do not install the system unit with the heat sink upside down, on the ceiling, or with the HDD unit slot (left-side cover) blocked by the wall.

Installation Orientation

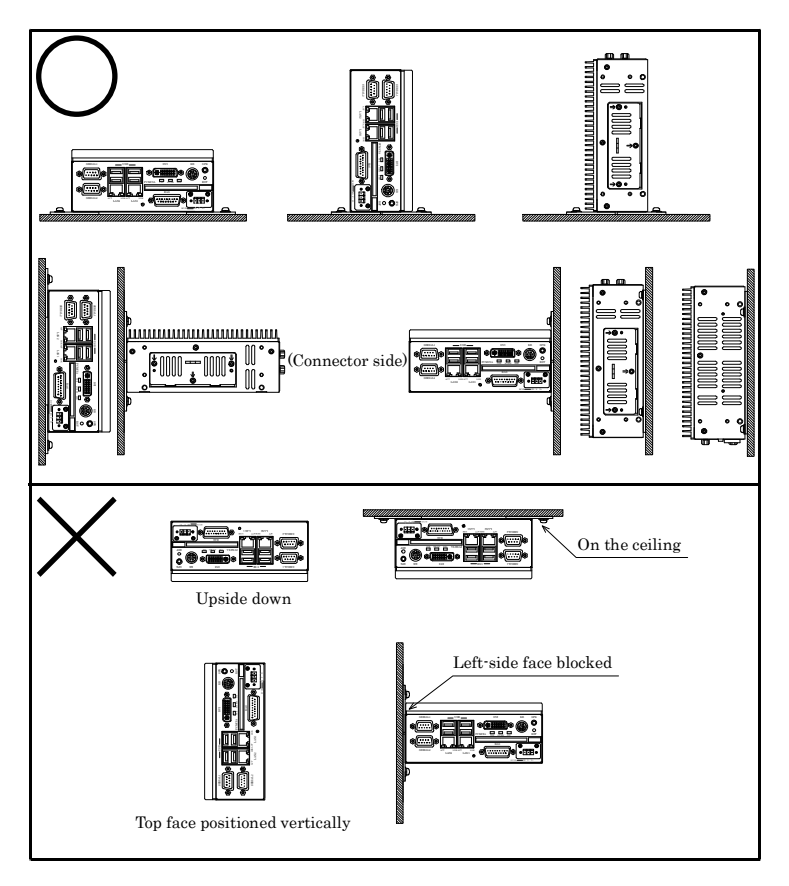

Figure 3.7. Installation Orientation

#### Distances between the BOX-PC and Its Vicinity

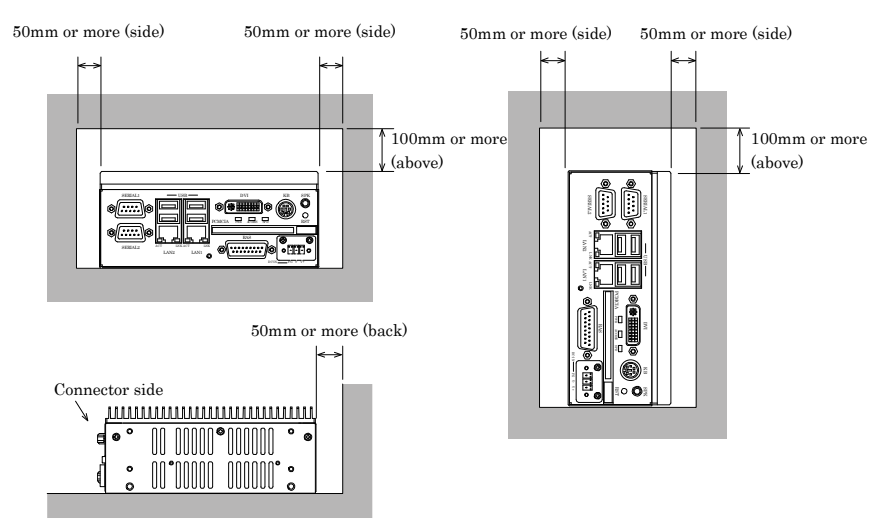

Figure 3.8. Distances between the BOX-PC and Its Vicinity

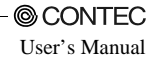

## 4. BIOS Setup

## **BIOS Setup**

BIOS setup sets various settings during startup. When using the system for the first time, be sure to run BIOS setup. Once set up, the specified details will be backed up.

## Starting the Setup Screen

When you turn on the system power supply, the BOX-PC displays the following initial screen as long as the system is normal. Press the <DEL> key at the keyboard.

```
Phoenix - AwordBIOS v6.00PG, An Energy Star Ally
Copyright (C) 1984-2003, Phoenix Technologies, LTD
IPC-360 series BIOS ver. x.xx
Main processor : Intel Celeron(R) 400MHz(100x4.0)
Memory Testing :
Primary Master : None
Primary Slave : None
Secondary Master : None
Secondary Slave : None
Press DEL to enter SETUP
```

Figure 4.1. Initial Screen

Using Setup

In general, you use the arrow keys to highlight items, press <Enter> to select, use the <PageUp> and <PageDown> keys to change entries, press <F1> for help and press <Esc> to quit.

| Key         | Function                                                                                                    |  |
|-------------|----------------------------------------------------------------------------------------------------|--|
| Up Arrow    | Move to the previous item                                                                                                    |  |
| Down Arrow  | Move to the next item                                                                                                    |  |
| Left Arrow  | Move to the item on the left (menu bar)                                                                                                    |  |
| Right Arrow | Move to the item on the right (menu bar)                                                                                                    |  |
| Esc         | Main Menu: Quit without saving changes<br>Submenus: Exit Current page to the next higher level menu                                                     |  |
| Move Enter  | Move to the item you desired                                                                                                    |  |
| PgUp key    | Increase the numeric value or make changes                                                                                                    |  |
| PgDn key    | Decrease the numeric value or make changes                                                                                                    |  |
| + key       | Increase the numeric value or make changes                                                                                                    |  |
| - key       | Decrease the numeric value or make changes                                                                                                    |  |
| Esc key     | Main Menu Quit and not save changes into CMOS(EEPROM)<br>Status Page Setup Menu and Option Page Setup Menu Exit current page and<br>return to Main Menu |  |
| F1 key      | General help on Setup navigation keys                                                                                                    |  |
| F5 key      | Load previous values from CMOS(EEPROM)                                                                                                    |  |
| F6 key      | Load the fail-safe defaults from BIOS default table                                                                                                    |  |
| F7 key      | Load the optimized defaults                                                                                                    |  |
| F10 key     | Save all the CMOS(EEPROM) changes and exit                                                                                                    |  |

#### Table 4.1. Using Setup program

### Getting Help

Press <F1> to pop up a small help window that describes the appropriate keys to use and the possible selections for the highlighted item. To exit the Help Window, press <Esc> or the <F1> key again.

Note on the setup

Information in this chapter is subject to change without notice.

| Phoenix - AwardBIOS CMOS Setup Utility                                                                                                    |                                                                                                    |  |
|----------------------------------------------------------------------------------------------------|----------------------------------------------------------------------------------------------------|--|
| <ul> <li>Standard CMOS Features</li> <li>Advanced BIOS Features</li> <li>Advanced Chipset Features</li> <li>Integrated Peripherals</li> </ul> | ► Frequency Control<br>Load Fail-Safe Defaults<br>Load Optimized Defaults<br>Set Supervisor Password |  |
| ► Power Management Setup                                                                                                    | Set User Password                                                                                    |  |
| PnP/PCI Configurations                                                                                                    | Save & Exit Setup                                                                                    |  |
| ► PC Health Status                                                                                                    | Exit Without Saving                                                                                  |  |
| Esc : Quit F9 : Menu in BIOS ↑↓ → ← : Select Item<br>F10 : Save & Exit Setup                                                                  |                                                                                                    |  |
| Time, Date, Hard Disk Type                                                                                                    |                                                                                                    |  |

Figure 4.2. Main window

## Main Menu

Once you enter the Award BIOS CMOS Setup Utility, the Main Menu will appear on the screen. The Main Menu allows you to select from several setup functions and two exit choices. Use the arrow keys to select among the items and press <Enter> to accept and enter the sub-menu.

Note that a brief description of each highlighted selection appears at the bottom of the screen.

Setup Items The main menu includes the following main setup categories.

Standard CMOS Features Use this menu to set the standard CMOS function available on your system.

Advanced BIOS Features

This section allows you to configure your system for basic operation.

Advanced Chipset Features

Use this menu to set up some features of the chipset.

Integrated Peripherals

Use this menu to set up peripheral devices such as IDE and PCI devices.

Power Management Setup

Use this menu to specify your settings for power management.

PnP / PCI Configuration

Use this menu to configure the PCI bus system.

PC Health Status Use this menu to reference internal voltages and temperatures of the PC.

Frequency/Voltage Control

You do not have to use this menu for setup on this machine.

Load Fail-Safe Defaults

Use this menu to load the Fail-Safe Defaults values.

Load Optimized Defaults

Use this menu to load the BIOS appropriate default values.

Supervisor / User Password

Use these menu items to specify passwords for BIOS Setup.

You can set up all the BIOS setup items in supervisor mode but not in user mode.

### **A** CAUTION

Once a password is registered, even the password function itself cannot be cancelled without the password. Passwords should be handled with great care.

Save & Exit Setup

Use this option to save all the changes made on the Setup screen to CMOS (EEPROM) and reboot the PC.

Exit Without Save

Use this option to reboot the PC with the last saved settings without saving any changes made on the Setup screen to CMOS (EEPROM).

### **Standard CMOS Setup**

Phoenix - AwardBIOS CMOS Setup Utility Standard CMOS Features

|                                                                                                    |                                          | Item Help                                  |
|----------------------------------------------------------------------------------------------------|------------------------------------------|--------------------------------------------|
| Date (mm:dd:yy)<br>Time (hh:mm:ss)                                                                                           | Thu, Jan 1 2001<br>10 : 22 : 30]         | Menu Level 🕨                               |
| <ul> <li>IDE Primary Master</li> <li>IDE Primary Slave</li> <li>IDE Secondary Master</li> <li>IDE Secondary Slave</li> </ul> | [ None]<br>[ None]<br>[ None]<br>[ None] | Change the day, month,<br>year and century |
| Halt On                                                                                                    | [All , But keyboard]                     |                                            |
| Base Memory<br>Extended Memory                                                                                               | 640K                                     |                                            |
| Total Memory                                                                                                    | 491520K                                  |                                            |

↑↓→←:Move Enter:Select +/-/PU/PD:Values F10:Save Esc:Exit F1 General Help F5: Previous Values F6: Fail-Safe Defaults F7: 0 timized Defaults

#### Figure 4.3. Standard CMOS Setup Window (factory setting)

The items in Standard CMOS Setup Menu are divided into 10 categories. Each category includes no, one or more than one setup items. Use the arrow keys to highlight the item and then use the <PgUp> or <PgDn> keys to select the value you want in each item.

Selection from the Standard CMOS Setup

This table shows the selections that you can make on the Standard CMOS Setup.

| Item                 | Option                                                                                 | Description                                                                                                    |  |
|----------------------|----------------------------------------------------------------------------------------|----------------------------------------------------------------------------------------------------|--|
| Date                 | Month DD YYYY                                                                          | Sets the date on the equipment calendar clock.<br>Note that the 'Day' automatically changes<br>when you set the date.                                                                                                    |  |
| Time                 | HH : MM : SS                                                                           | Sets the time on the equipment calendar clock.                                                                                                    |  |
| IDE Primary Master   | None<br>Auto<br>Manual                                                                 | Set the type of HDD(SDD *1) to be used as the<br>first drive. Selecting this field changes the<br>screen to the submenu for manually setting<br>drive configuration data such as the number<br>of cylinders. This field is set to [Auto] by<br>default. You can leave it intact for normal<br>use. |  |
| IDE Primary Slave    | None<br>Auto<br>Manual                                                                 | Connection not allowed. Set to "None."                                                                                                    |  |
| IDE Secondary Master | None<br>Auto<br>Manual                                                                 | Usually, set this item to "None." If you have<br>connected a CD-ROM drive to the secondary<br>IDE connector, set this to "Auto" or "Manual"<br>as required.                                                                                                    |  |
| IDE Secondary Slave  | None<br>Auto<br>Manual                                                                 | Usually, set this item to "None." If you have<br>connected a CF card to the CF connector, set<br>this to "Auto" or "Manual" as required.                                                                                                    |  |
| Halt On              | All Errors<br>No Errors<br>All, but Keyboard<br>All, but Diskette<br>All, but Disk/Key | The default is "All, but Keyboard"; you usually do not have to change this setting.                                                                                                    |  |
| Base Memory          | N/A                                                                                    | Displays the detected amount of memory installed on the system.                                                                                                    |  |
| Extended Memory      | N/A                                                                                    | Displays the detected amount of memory installed on the system.                                                                                                    |  |
| Total Memory         | N/A                                                                                    | Displays the detected amount of memory<br>installed on the system.                                                                                                    |  |

| Table 4.2. | Selecting item | of the Standard | <b>CMOS Setup</b> |
|------------|----------------|-----------------|-------------------|
|------------|----------------|-----------------|-------------------|

\*1 To use a PC-SDD V series product with a capacity of 500 MB or less, set the item to "Manual" and select the CHS mode. For drive information such as the number of cylinders, see the manual for the PC-SDD series.

### **Advanced BIOS Features Setup**

This section allows you to configure your system for basic operation.

| Virus Warning                | [Disabled] |
|------------------------------|------------|
| CPU internal Cache           | [Enabled]  |
| External Cache               | [Enabled]  |
| Processor Number Feature     | [Enabled]  |
| Quick Power On Self Test     | [Enabled]  |
| First Boot Device            | [USB FDD]  |
| Second Boot Device           | [CDROM]    |
| Third Boot Device            | [HDD-0]    |
| Boot Other Device            | [Enabled]  |
| Boot Up NumLock Status       | [ On ]     |
| Gate A20 Option              | [Fast]     |
| Typematic Rate Setting       | [Disabled] |
| x Typematic Rate (Chars/Sec) | 6          |
| x Typematic Delay (Msec)     | 250        |
| Security Option              | [Setup]    |
| OS Select For DRAM > 64MB    | [Non-OS2]  |
| Video BIOS Shadow            | [Enabled]  |
|                              |            |
|                              |            |

↑→→→:Move Enter:Select +/-/PU/PD:Values F10:Save Esc:Exit F1 General Help F5: Previous Values F6: Fail-Safe Defaults F7: 0 timized Defaults

#### Figure 4.4. Advanced BIOS Features Window (factory setting)

#### Virus Warning

If you enable this feature, a warning message is displayed when a program (a virus in particular) attempts to write to the boot sector or partition table of the hard disk drive. If a warning message appears, run an antivirus program. This feature protects only the boot sector. Note that the feature does not protect the entire hard disk drive.

### ▲ CAUTION

A virus warning message may be displayed in response to various diagnostic and installation programs which access the boot sector table. You should disable Virus Warning before running such a program.

| Enabled  | Displays a warning message when an attempt is made to access the boot sector or hard disk partition table.       |
|----------|----------------------------------------------------------------------------------------------------|
| Disabled | No warning message will appear when anything attempts to access the boot sector or<br>hard disk partition table. |

| Description                                       | Choice    |
|---------------------------------------------------|-----------|
| CPU internal Cache                                |           |
| The default is "Enabled"; you usually do not      | Enabled   |
| have to change this setting.                      | Disabled  |
| External Cache                                    |           |
| The default is "Enabled"; you usually do not      | Enabled   |
| have to change this setting.                      | Disabled  |
| Processor Number Feature                          |           |
| The default is "Enabled"; you usually do not      | Enabled   |
| have to change this setting.                      | Disabled  |
| Quick Power On Self Test                          |           |
| Setting this item to "Disabled" causes Power On   | D: 11 1   |
| Self Test (POST) to be performed in more          | Disabled  |
| detail. The default is "Enabled"; you usually do  | Enabled   |
| not have to change this setting.                  |           |
| First/Second/Third/Boot Device                    |           |
| BIOS starts booting the system in the device      |           |
| order selected here. Set these items depending    | HDD-0     |
| on the devices connected.                         | CDROM     |
| - HDD-0 : Internal HDD (SDD) *1                   | HDD-1     |
| - CD-ROM : Optional CD-ROM drive                  | HDD-2     |
| (IDE connection)                                  | HDD-3     |
| - HDD-1 : Card plugged in the CF connector        | USB-FDD   |
| on the system unit *1                             | USB-CDROM |
| (IDE connection)                                  | USB-HDD   |
| - HDD-2/3 : Not available                         | LAN       |
| - USB-FDD/CDROM/HDD :                             | Disabled  |
| Device connecting to the USB                      |           |
| - LAN : For boot-up from a network *2             |           |
| Boot Other Device                                 |           |
| In the case that it is not possible boot with the |           |
| First/Second/Third setting devices, BIOS tries    | Disable   |
| the boot from other devices.                      | Enable    |
| The default is "Enabled"; you usually do not      |           |
| have to change this setting.                      |           |
| Boot Up NumLock Status                            |           |
| Select a NumLock key status at system startup.    | Off       |
| The default is "On"; you usually do not have to   | On        |
| change this setting.                              |           |
| Gate A20 option                                   | Normal    |
| The default is "Fast"; you usually do not have to | Fast      |
| change this setting.                              | 1 450     |

\*1 If the system unit contains no HDD (SDD), "HDD-0" causes the system to be booted from the card in the CF connector on the system unit. ("HDD-1" is disabled.)

\*2 Boot-up from a network uses the PXE (Pre-Boot eXecution Environment) client feature. Boot-up from a LAN requires a server supporting the PXE client. (Such as a Windows remote install server)

| Description                                                                                                    | Choice                                     |
|----------------------------------------------------------------------------------------------------|--------------------------------------------|
| Typematic Rate Setting<br>The default is "Disabled"; you usually do not<br>have to change this setting.                                                                                                    | Disabled<br>Enabled                        |
| Typematic Rate (Chars/Sec)<br>This item is disabled with "Typematic Rate<br>Setting" set to "Disabled." You usually do not<br>have to change this setting.                                                                                                    | 6<br>8<br>10<br>12<br>15<br>20<br>24<br>30 |
| Typematic Delay (Msec)<br>This item is disabled with "Typematic Rate<br>Setting" set to "Disabled." You usually do not<br>have to change this setting.                                                                                                    | 250<br>500<br>750<br>1000                  |
| Security Option<br>Select whether the password is required every<br>time the system boots or only when you enter<br>setup. Select whether the password be<br>requested whenever the system boots up or only<br>upon startup of Setup. The default is "Setup";<br>you usually do not have to change this setting.<br>System: The system won't boot up and access to<br>Setup will be denied unless the correct<br>password is entered at the prompt.<br>Setup: The system will boot, but access to Setup<br>will be denied if the correct password is not<br>entered at the prompt. | Setup<br>System                            |

### A CAUTION

To disable security, select PASSWORD SETTING at Main Menu and then you will be asked to enter password. Do not type anything and just press <Enter>, it will disable security. Once the security is disabled, the system will boot and you can enter Setup freely.

| Description                                                                                                | Choice              |  |  |
|----------------------------------------------------------------------------------------------------|---------------------|--|--|
| OS Select For DRAM > 64MB<br>The default is " Non-OS2"; you usually do not<br>have to change this setting. | Non-OS2<br>OS2      |  |  |
| Video BIOS Shadow<br>The default is " Enabled"; you usually do not<br>have to change this setting.         | Disabled<br>Enabled |  |  |

### **Advanced Chipset Features Setup**

Use this menu to set up some features of the chipset.

```
Advanced Chipset Features
DRAM Clock/Drive Control [Press Enter]
                                                                Item Help
AGP & P2P Bridge Control
                            [Press Enter]
                                                         Menu Level 🕨
CPU & PCI Bus Control
                            [Press Enter]
 Memory Hole
                             [Disabled]
 System BIOS Cacheable
                             [Disabled]
 Video RAM Cacheable
                             [Disabled]
 Power-Supply Type
                             [ATX]
 VGA Share Memory Size
                             [32M]
 Select Display Device
                            [CRT+LCD]
 Panel Type
                             [Auto]
 Lan2 Select
                             [Enabled]
 Seriall Select
                             [RS232C]
 Serial2 Select
                             [Touch Panel]
 WDT Output to PO2
                             [Disabled]
 WDT Power-on State
                             [Off]
                             [On]
 WDT Time-up State
 HDD Select
                             [Auto Serect]
```

Phoenix - AwardBIOS CMOS Setup Utility

↑↓→←:Move Enter:Select +/-/PU/PD:Values F10:Save Esc:Exit F1 General Help F5: Previous Values F6: Fail-Safe Defaults F7: 0 timized Defaults

#### Figure 4.5. Advanced Chipset Features Window (factory setting)

DRAM Clock / Drive Control

Phoenix - AwardBIOS CMOS Setup Utility DRAM Clock / Drive Control Features

| Current FSB Frequency                                                                             | Item Help                      |             |                        |
|---------------------------------------------------------------------------------------------------|--------------------------------|-------------|------------------------|
| DRAM Clock<br>DRAM Timing<br>DRAM CAS Latency                                                     | [By SPD]<br>[By SPD]<br>2.5    |             | Menu Level 🕨           |
| Precharge to Active(Trp)<br>Active to Precharge(Tras)<br>Active to CMD(Tras)<br>DRAM Command Rate | 3T<br>6T<br>3T<br>[2T Command] |             |                        |
| ↑↓→←:Move Enter:Select                                                                            | +/-/PU/PD:Values               | F10:Save Es | c:Exit F1 General Help |

F5: Previous Values F6: Fail-Safe Defaults F7: 0 timized Defaults

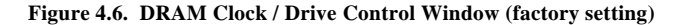

| Description                                                                                                    | Choice                   |  |  |
|----------------------------------------------------------------------------------------------------|--------------------------|--|--|
| DRAM Clock                                                                                                    | 100Mhz                   |  |  |
| The default is "By SPD"; you usually do not have to                                                                                            | 133Mhz                   |  |  |
| change this setting.                                                                                                    | By SPD                   |  |  |
| DRAM Timing<br>The default is "By SPD"; you usually do not have to<br>change this setting.                                                     | Manual<br>By SPD         |  |  |
| DRAM CAS Latency<br>This item is disabled with "DRAM Timing" set to<br>"BySPD." You usually do not have to change this<br>setting.             | 2.5<br>2                 |  |  |
| Precharge to Active (Trp)<br>This item is disabled with "DRAM Timing" set to "<br>By SPD." You usually do not have to change this<br>setting.  | 2T<br>3T                 |  |  |
| Active to Precharge (Tras)<br>This item is disabled with "DRAM Timing" set to "<br>By SPD." You usually do not have to change this<br>setting. | 5T<br>6T                 |  |  |
| Active to CMD (Trcd)<br>This item is disabled with "DRAM Timing" set to "<br>By SPD." You usually do not have to change this<br>setting.       | 2T<br>3T                 |  |  |
| DRAM Command Rate<br>The default is "2T Command"; you usually do not<br>have to change this setting.                                           | 2T Command<br>1T Command |  |  |

#### AGP & P2P Bridge Control

| AGP Aperture Size                                                                                           | [64M]                                                  | Item Help    |
|----------------------------------------------------------------------------------------------------|--------------------------------------------------------|--------------|
| AGP Driving Control<br>AGP Driving Value<br>AGP Fast write<br>AGP Master 1 ws write<br>AGP Master 1 ws Read | [Auto]<br>DA<br>[Disabled]<br>[Disabled]<br>[Disabled] | Menu Level 🕨 |

#### Phoenix - AwardBIOS CMOS Setup Utility AGP & P2P Bridge Control

↑↓→←:Move Enter:Select +/-/PU/PD:Values F10:Save Esc:Exit F1 General Help F5: Previous Values F6: Fail-Safe Defaults F7: 0 timized Defaults

| Figure 4.7. AGE & 121 Druge Control Window (lactory setting | Figure 4.7. | AGP | & P2P | Bridge | Control | Window | (factory | setting |
|-------------------------------------------------------------|-------------|-----|-------|--------|---------|--------|----------|---------|
|-------------------------------------------------------------|-------------|-----|-------|--------|---------|--------|----------|---------|

| Description                                                                                                    | Choice                               |  |  |
|----------------------------------------------------------------------------------------------------|--------------------------------------|--|--|
| AGP Aperture Size (MB)<br>The default is "64M"; you usually do not have to<br>change this setting.                                         | 256M 16M<br>128M 8M<br>64M 4M<br>32M |  |  |
| AGP Driving Control<br>The default is "Auto"; you usually do not have to<br>change this setting.                                           | Auto<br>Manual                       |  |  |
| AGP Driving Value<br>This item is disabled with "AGP Driving Control"<br>set to "Auto."<br>You usually do not have to change this setting. | Min = 0000(h)<br>Max = 00FF(h)       |  |  |
| AGP Fast Write<br>The default is "Disabled"; you usually do not have<br>to change this setting.                                            | Disabled<br>Enabled                  |  |  |
| AGP Master 1 WS Write<br>The default is "Disabled"; you usually do not have<br>to change this setting.                                     | Disabled<br>Enabled                  |  |  |
| AGP Master 1 WS Read<br>The default is "Disabled"; you usually do not have<br>to change this setting.                                      | Disabled<br>Enabled                  |  |  |
### CPU & PCI Bus Control

|                                                | CPU & PCI Bus Control   |               |
|------------------------------------------------|-------------------------|---------------|
| CPU to PCI Write Buffer                        | [Enabled]               | Item Help     |
| PCI Master 0 ws Write<br>PCI Delay Transaction | [Enabled]<br>[Disabled] | Menu Level ▶▶ |
|                                                |                         |               |

#### Phoenix - AwardBIOS CMOS Setup Utility CPU & PCI Bus Control

↑↓→←:Move Enter:Select +/-/PU/PD:Values F10:Save Esc:Exit F1 General Help F5: Previous Values F6: Fail-Safe Defaults F7: 0 timized Defaults

#### Figure 4.8. CPU & PCI Bus Control Window (factory setting)

| Description                                                                                             | Choice                |
|----------------------------------------------------------------------------------------------------|-----------------------|
| CPU to PCI Write Buffer<br>The default is "Enabled"; you usually do not have<br>to change this setting. | Disabled<br>Enabled   |
| PCI Master 0 WS Write<br>The default is "Enabled"; you usually do not have<br>to change this setting.   | Enabled<br>Disabled   |
| PCI Delay Transaction<br>The default is "Disabled"; you usually do not have<br>to change this setting.  | Disabled<br>Enabled   |
| Memory Hole<br>The default is "Disabled"; you usually do not have<br>to change this setting.            | Disabled<br>15M – 16M |
| System BIOS Cacheable<br>The default is "Disabled"; you usually do not have<br>to change this setting.  | Disabled<br>Enabled   |

| Description                                                                                                    | Choice                                              |
|----------------------------------------------------------------------------------------------------|-----------------------------------------------------|
| Video RAM Cacheable<br>The default is "Disabled"; you usually do not have<br>to change this setting.                                                                                                    | Disabled<br>Enabled                                 |
| Power-Supply Type<br>The default is "ATX"; you usually do not have to<br>change this setting.                                                                                                    | AT<br>ATX                                           |
| Video Share Memory Size<br>Specify the size of video memory. The specified<br>size of main memory is allocated as video<br>memory.                                                                                                    | 16M<br>32M<br>64M                                   |
| Select Display Device<br>Specify the display device.<br>Set this item to "LCD" when the monitor to be<br>used is a DVI/panel·link type (see "DVI Connector<br>in Chapter 6.                                                                                                    | CRT<br>LCD<br>CRT+LCD                               |
| Panel Type<br>Specify the panel type.<br>In Auto mode, the type (SVGA or XGA) of the FPD<br>is automatically identified with the serial signal<br>(COM) of the FPD at startup. If no FPD is<br>connected (or the FPD connected is left off), the<br>module enters the CRT mode (providing no<br>display on the FPD). *1 *2 *3 *4 | Auto<br>640x480<br>800x600<br>1024x768<br>1280x1024 |
| Lan2 Select<br>Enable or disable the left LAN port.                                                                                                    | Enabled<br>Disabled                                 |
| Serial1 Select<br>Switches between the RS232C (Serial1 connector)<br>and RS485 (in the RAS connector).                                                                                                    | RS232C<br>RS485                                     |
| Serial2 Select<br>Switches between the RS232C (Serial2 connector)<br>and touch panel port (in the DVI connector)                                                                                                    | RS232C<br>Touch Panel                               |

\*1 In the "Auto" mode, only a CONTEC flat panel display(FPD) can be identified when connected. If any other monitor is connected, the module enters the CRT mode.

- \*2 For use of "Auto," be sure to set "Serial2 Select" to "Touch Panel."
- \*3 FPD: Flat Panel Display LCD device
- \*4 If a CONTEC FPD is connected to use the "Auto" mode, the host computer may not be able to read the information on the display, and as a result, no screen image may come up (e.g. when the host computer is turned on before the FPD, when a cable is connected later on).

In this case, set the Panel Type to the size of the FPD used.

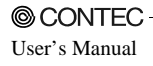

| Description                                                                                                    | Choice                |
|----------------------------------------------------------------------------------------------------|-----------------------|
| WDT Output to PO2<br>Set watchdog timer output to PO2.<br>Selecting "Enabled" connects the output of the<br>watchdog timer to the PIO2 pin in the RAS<br>connector. The output value changes depending<br>on the "WDT Power-on State" and "WDT Time-up<br>State" settings. (See P74) | Disabled<br>Enabled   |
| WDT Power on State<br>This item is enabled with "WDT Output to PO2"<br>set to "Enabled." Set the state of output from the<br>watchdog timer when the power is turned on.<br>(See P74)                                                                                                | Off<br>On             |
| WDT Time-up State<br>This item is enabled with "WDT Output to PO2"<br>set to "Enabled." Set the state of output from the<br>watchdog timer when the time-up. (See P74)                                                                                                    | On<br>Off             |
| HDD Select<br>Set the transfer mode of the HDD (SDD)<br>connected. The default is "Auto Select"; you<br>usually do not have to change this setting.                                                                                                    | UDMA33<br>Auto Select |

### **Integrated Peripherals**

| VIA OnChip IDE Device                                         | [Press Enter]                                | Item Help                 |
|---------------------------------------------------------------|----------------------------------------------|---------------------------|
| VIA OnChip PCI Device<br>SuperIO Device<br>Init Display First | [Press Enter]<br>[Press Enter]<br>[PCI Slot] | Menu Level >              |
| ↑↓→←:Move Enter:Select                                        | +/-/PU/PD:Values F10                         | :Save Esc:Exit F1 General |

Phoenix - AwardBIOS CMOS Setup Utility Integrated Peripherals

#### Figure 4.9. Integrated Peripherals Window (factory setting)

For details on each item, see the corresponding menu given below.

VIA OnChip IDE Device

```
Phoenix - AwardBIOS CMOS Setup Utility
VIA OnChip IDE Device
```

| Onchip IDE Channel0    | [Enabled]                 | Item Help                |
|------------------------|---------------------------|--------------------------|
| Onchip IDE Channell    | [Enabled]                 |                          |
| IDE prefetch Mode      | [Enabled]                 | Menu Level 🕨             |
| Primary Master PIO     | [Auto]                    |                          |
| Primary Slave PIO      | [Auto]                    |                          |
| Secondary Master PIO   | [Auto]                    |                          |
| Secondary Slave PIO    | [Auto]                    |                          |
| Primary Master UDMA    | [Auto]                    |                          |
| Primary Slave UDMA     | [Auto]                    |                          |
| Secondary Master UDMA  | [Auto]                    |                          |
| Secondary Slave UDMA   | [Auto]                    |                          |
| IDE HDD Block Mode     | [Enabled]                 |                          |
|                        |                           |                          |
|                        |                           |                          |
|                        |                           |                          |
|                        |                           |                          |
|                        |                           |                          |
| ↑↓→←:Move Enter:Select | +/-/PU/PD:Values F10:Save | Esc:Exit Fl General Help |
| F5: Previous Values    | F6: Fail-Safe Defaults    | F7: 0 timized Defaults   |

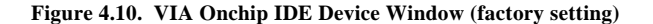

| Description                                                                                              | Choice                                                 |
|----------------------------------------------------------------------------------------------------|--------------------------------------------------------|
| On-Chip IDE Channel 0<br>The default is "Enabled"; you usually do not<br>have to change this setting.    | Disabled<br>Enabled                                    |
| On-Chip IDE Channel 1<br>The default is "Enabled"; you usually do not<br>have to change this setting.    | Disabled<br>Enabled                                    |
| IDE Prefetch Mode<br>The default is "Enabled"; you usually do not<br>have to change this setting.        | Disabled<br>Enabled                                    |
| Primary Master/Slave PIO<br>The default is "Auto"; you usually do not have to<br>change this setting.    | Auto<br>Mode 0<br>Mode 1<br>Mode 2<br>Mode 3<br>Mode 4 |
| Secondary Master/Slave PIO<br>The default is "Auto"; you usually do not have to<br>change this setting.  | Auto<br>Mode 0<br>Mode 1<br>Mode 2<br>Mode 3<br>Mode 4 |
| Primary Master/Slave UDMA<br>The default is "Auto"; you usually do not have to<br>change this setting.   | Disabled<br>Auto                                       |
| Secondary Master/Slave UDMA<br>The default is "Auto"; you usually do not have to<br>change this setting. | Disabled<br>Auto                                       |
| IDE HDD Block mode<br>The default is "Enabled"; you usually do not<br>have to change this setting.       | Disabled<br>Enabled                                    |

#### VIA OnChip PCI Device

| VIA-3058 AC97 Audio<br>Onchip USB controller<br>Onchip USB2.0 controller<br>USB keyboard Support | [Auto]<br>[All Enabled]<br>[Enabled]<br>[Disabled]                                                  |
|--------------------------------------------------------------------------------------------------|----------------------------------------------------------------------------------------------------|
| ↑↓→←:Move Enter:Select<br>F5: Previous Values                                                    | +/-/PU/PD:Values F10:Save Esc:Exit F1 General Help<br>F6: Fail-Safe Defaults F7: 0 timized Defaults |

Phoenix - AwardBIOS CMOS Setup Utility VIA OnChip PCI Device

| Figure 4.11. | OnChip USB | Controller | Window (i | factory | setting) |
|--------------|------------|------------|-----------|---------|----------|
|--------------|------------|------------|-----------|---------|----------|

| Description                                                                                                    | Choice                                                              |
|----------------------------------------------------------------------------------------------------|---------------------------------------------------------------------|
| VIA-3058 AC97 Audio<br>Enable or disable the audio feature.                                                                                                    | Auto<br>Disabled                                                    |
| OnChip USB Controller<br>Enable or disable the USB port.                                                                                                    | All Disabled 1&3 USB Port<br>All Enabled 1 USB Port<br>1&2 USB Port |
| OnChip 2.0 controller<br>Enable or disable the use of the USB ports for<br>USB2.0. When "Disabled" is selected, the USB<br>port works as a USB1.1 port.                                                                                                    | Enabled<br>Disabled                                                 |
| USB Keyboard Support<br>Select whether to emulate a USB keyboard as a<br>PS/2 keyboard. Set this item to "Enabled" to<br>install an OS with a USB keyboard. You do not<br>have to set this to "Enabled" to place the<br>keyboard under control of the OS's driver after<br>starting the OS. The default is "Disabled"; you<br>usually do not have to change this setting. | Disabled<br>Enabled                                                 |

### Super IO Device

|                   |       | Suber to pevice |               |  |
|-------------------|-------|-----------------|---------------|--|
| Onboard Serial Po | ort 1 | [3F8/IRQ4]      | Item Help     |  |
| Onboard Serial Po | ort 2 | [2F8/IRQ3]      | Menu Level ►► |  |
|                   |       |                 |               |  |

#### Phoenix - AwardBIOS CMOS Setup Utility Super IO Device

↑↓→←:Move Enter:Select +/-/PU/PD:Values F10:Save Esc:Exit F1 General Help F5: Previous Values F6: Fail-Safe Defaults F7: 0 timized Defaults

| Figure 4.12. St | aperIO Device | Window | (factory | setting) |
|-----------------|---------------|--------|----------|----------|
|-----------------|---------------|--------|----------|----------|

| Description                                                                                                    | Choice                                                                   |
|----------------------------------------------------------------------------------------------------|--------------------------------------------------------------------------|
| Onboard Serial Port 1<br>Select the base I/O address and IRQ for serial port 1.<br>• Selecting "3F8/IRQ4" assigns the port to COM1<br>• Selecting "2F8/IRQ3" assigns the port to COM2<br>• Selecting "3E8/IRQ4" assigns the port to COM3<br>• Selecting "2E8/IRQ3" assigns the port to COM4<br>in Windows. | Disabled<br>3F8 / IRQ4<br>2F8 / IRQ3<br>3E8 / IRQ4<br>2E8 / IRQ3<br>Auto |
| Onboard Serial Port 2<br>Select the base I/O address and IRQ for serial port 2.<br>- Selecting "3F8/IRQ4" assigns the port to COM1<br>- Selecting "2F8/IRQ3" assigns the port to COM2<br>- Selecting "3E8/IRQ4" assigns the port to COM3<br>- Selecting "2E8/IRQ3" assigns the port to COM4<br>in Windows. | Disabled<br>3F8 / IRQ4<br>2F8 / IRQ3<br>3E8 / IRQ4<br>2E8 / IRQ3<br>Auto |
| it Display First<br>.e default is "PCI Slot"; you usually do not have to<br>ange this setting.                                                                                                    | PCI Slot<br>AGP                                                          |

# **Power Management Setup**

|                                                                                                    | Power Management Setup                                                                      |                                                    |
|----------------------------------------------------------------------------------------------------|---------------------------------------------------------------------------------------------|----------------------------------------------------|
| ACPI function                                                                                                    | [Disabled]                                                                                  | Item Help                                          |
| Power Management Option<br>HDD Power Down<br>Suspend Mode<br>Video Off Option<br>Video Off Method<br>MODEM Use IRQ<br>► IRQ/Event Activity Detect | [User Define]<br>[Disabled]<br>[Suspend -> Off]<br>[V/H SYNC+Blank]<br>[3]<br>[Press Enter] | Menu Level ▶                                       |
| ↑↓→←:Move Enter:Select<br>F5: Previous Values                                                                                                    | +/-/PU/PD:Values F10:Save<br>F6: Fail-Safe Defaults                                         | Esc:Exit F1 General Help<br>F7: 0 timized Defaults |

#### Phoenix - AwardBIOS CMOS Setup Utility Power Management Setup

| Figure 4.13. | Power Management | Setup Window | (factory setting) |
|--------------|------------------|--------------|-------------------|
|--------------|------------------|--------------|-------------------|

| Description                                                                                                    | Choice                                                                                                    |
|----------------------------------------------------------------------------------------------------|----------------------------------------------------------------------------------------------------|
| ACPI function<br>The default is "Disabled"; you usually do not have to<br>change this setting.                                                                                                    | Enabled<br>Disabled                                                                                                    |
| Power management Option<br>Set the power save mode.                                                                                                    | User Define<br>Min saving<br>Max saving                                                                                                    |
| HDD Power Down<br>This item is enabled with "Power management<br>Option" set to "User Define."<br>When the module is used under Windows, the<br>relevant setting in Windows overrides the setting of<br>this item. | Disabled<br>1 Min<br>2 Min<br>3 Min<br>4 Min<br>5 Min<br>6 Min<br>7 Min<br>8 Min<br>9 Min<br>10 Min<br>11 Min<br>12 Min<br>13 Min<br>14 Min<br>15 Min |

| Description                                                            | Choice         |
|------------------------------------------------------------------------|----------------|
|                                                                        | Disabled       |
|                                                                        | 1 Min          |
| Suspend Mede                                                           | 2 Min          |
| This is a subled with "Demonstration of the                            | 4 Min          |
| Ontion" set to "User Define "                                          | 6 Min          |
| Option set to "User Define."                                           | 8 Min          |
| When the module is used under Windows, the                             | 10 Min         |
| relevant setting in Windows overrides the setting of                   | 20 Min         |
| this item.                                                             | 30 Min         |
|                                                                        | 40 Min         |
|                                                                        | 1 hour         |
| Video Off Option                                                       | Always On      |
| - Always On : The monitor remains on even in                           | Suspend -> Off |
| suspend mode.                                                          |                |
| - Suspend> Off : The monitor is turned off in                          |                |
| suspend mode.                                                          |                |
| When the module is used under Windows, this                            |                |
| setting is not adapted.                                                |                |
| Video Off Method                                                       | Blank Screen   |
| Select how to turn the monitor off. The default is                     | V/H SYNC+Blank |
| "V/H SYNC+Blank"; you usually do not have to                           | DPMS Support   |
| change this setting.                                                   |                |
|                                                                        | NA             |
|                                                                        | 3              |
|                                                                        | 4              |
| Modem Use IRQ                                                          | 5              |
| The default is "3"; you usually do not have to change<br>this setting. | 7              |
|                                                                        | 9              |
|                                                                        | 10             |
|                                                                        | 11             |

#### IRQ/Event Activity Detect

| [Hot key]     |
|---------------|
| [Disable]     |
| [Enabled]     |
| [Disable]     |
| [Disabled]    |
| [OFF]         |
| [LPT/COM]     |
| [ ON ]        |
| [OFF]         |
| [Disable]     |
| [Disable]     |
| [Disable]     |
| 0             |
| 0 : 0 : 0     |
| [Press Enter] |
|               |
|               |
|               |
|               |

Phoenix - AwardBIOS CMOS Setup Utility IRQ/Event Activity Detect

↑↓→←:Move Enter:Select +/-/PU/PD:Values F10:Save Esc:Exit F1 General Help F5: Previous Values F6: Fail-Safe Defaults F7: 0 timized Defaults

| Figure 4.14    | IRO/Event | Activity    | Detect | Window  | (factory | setting) |
|----------------|-----------|-------------|--------|---------|----------|----------|
| 1 igui c 4.14. | Inq/Litin | fictivity i | Duitte | ·· muon | (lactory | secting) |

| Description                                                                                                    | Choice                                                     |
|----------------------------------------------------------------------------------------------------|------------------------------------------------------------|
| PS2KB Wakeup Select<br>This item is not used for the module. Use the module<br>with this item set to "Hot key" by default.                                                     | Hot key<br>Password                                        |
| PS2KB Wakeup from S3/S4/S5<br>This item is not used for the module. Use the module<br>with this item set to "Disabled" by default.                                             | Disable<br>Ctrl+F1 to Ctrl+F12<br>Power<br>Wake<br>Any key |
| Power Button Lock<br>This item is not used for the module. Use the module<br>with this item set to "Enabled" by default.                                                       | Disable<br>Enable                                          |
| PS2MS Wakeup from S3/S4/S5<br>Enable or disable the PS/2 mouse to turn the power<br>on with Windows in the sleep/hibernate/shutdown<br>state. (Dedicated to ATX mode. See P56) | Disable<br>Enable                                          |
| USB Resume from S3<br>This item is not used for the module. Use the module<br>with this item set to "Disabled" by default.                                                     | Disable<br>Enable                                          |
| VGA<br>This item is not used for the module. Use the module<br>with this item set to "OFF" by default.                                                                         | OFF<br>ON                                                  |

| Choice                                                                                               |  |  |
|----------------------------------------------------------------------------------------------------|--|--|
| NONE<br>LPT<br>COM<br>LPT/COM                                                                        |  |  |
| OFF<br>ON                                                                                            |  |  |
| OFF<br>ON                                                                                            |  |  |
| Disabled<br>Enabled                                                                                  |  |  |
| Disabled<br>Enabled                                                                                  |  |  |
| Disabled<br>Enabled                                                                                  |  |  |
| Time(hh:mm:ss) Alarm<br>Min= 0<br>Max= 23<br>Key in a DEC number :<br>[]:Move ENTER:Accept ESC:Abort |  |  |
|                                                                                                    |  |  |

\*1 To use the Wake Up On LAN feature, this machine must receive a magic packet to awaken itself. The magic packet contains six bytes of FF followed by 16 contiguous copies of the MAC address (irrespective of the protocol used).

### IRQs Activity Monitoring

| Description                                                                                              | Choice                                                  |  |
|----------------------------------------------------------------------------------------------------|---------------------------------------------------------|--|
| Selecting "On" (default) causes the system to resume                                                     | from suspend mode whenever an event occurs.             |  |
| The following table lists IRQs (Interrupt ReQuests).                                                     | You usually do not have to change the setting from the  |  |
| default. When an I/O devices requires servicing by the operating system, the I/O device generates an IRQ |                                                         |  |
| to send the signal. When the operating system is rea                                                     | ady for response, it generates an interrupt to execute  |  |
| the requested service. Accordingly, the options avail                                                    | lable are On (default) and Off. When "Off" is selected, |  |
| the system won't enter suspend mode or return to no                                                      | ormal mode in response to IRQs.                         |  |
| Primary INTR                                                                                             | IRQ3 (COM 2)                                            |  |
| OFF []<br>ON                                                                                             | Disabled []                                             |  |
|                                                                                                    |                                                         |  |
|                                                                                                    |                                                         |  |
|                                                                                                    |                                                         |  |
|                                                                                                    |                                                         |  |
| 11:Move ENTER:Accept ESC:Abort                                                                           | ↑1:Move ENTER:Accept ESC:Abort                          |  |
|                                                                                                    |                                                         |  |
| IRQ4 (COM 1)                                                                                             | IRQ5 (LPT 2)                                            |  |
| Disabled []                                                                                              | Disabled []                                             |  |
| Enabled [ <b>•</b> ]                                                                                     | Enabled [■]                                             |  |
|                                                                                                    |                                                         |  |
|                                                                                                    |                                                         |  |
|                                                                                                    |                                                         |  |
|                                                                                                    |                                                         |  |
| <pre> ↑↓:Move ENTER:Accept ESC:Abort </pre>                                                              | <pre>↑↓:Move ENTER:Accept ESC:Abort</pre>               |  |
|                                                                                                    |                                                         |  |
| IRQ6 (Floppy Disk)                                                                                       | IRQ7 (LPT 1)                                            |  |
| Disabled []                                                                                              | Disabled []                                             |  |
| Enabled [■]                                                                                              | Enabled [■]                                             |  |
|                                                                                                    |                                                         |  |
|                                                                                                    |                                                         |  |
|                                                                                                    |                                                         |  |
|                                                                                                    |                                                         |  |
| ↑↓:Move ENTER:Accept ESC:Abort                                                                           | <pre>↑↓:Move ENTER:Accept ESC:Abort</pre>               |  |
|                                                                                                    |                                                         |  |
| IRQ8 (RTC Alarm)                                                                                         | IRQ9 (IRQ2 Redir)                                       |  |
| Disabled [ ]                                                                                             | Disabled [ ]                                            |  |
| Enabled[■]                                                                                               | Enabled [■]                                             |  |
|                                                                                                    |                                                         |  |
|                                                                                                    |                                                         |  |
|                                                                                                    |                                                         |  |
|                                                                                                    |                                                         |  |
| 11:Move ENTER:Accept ESC:Abort                                                                           | 11:Move ENTER:Accept ESC:Abort                          |  |
|                                                                                                    |                                                         |  |

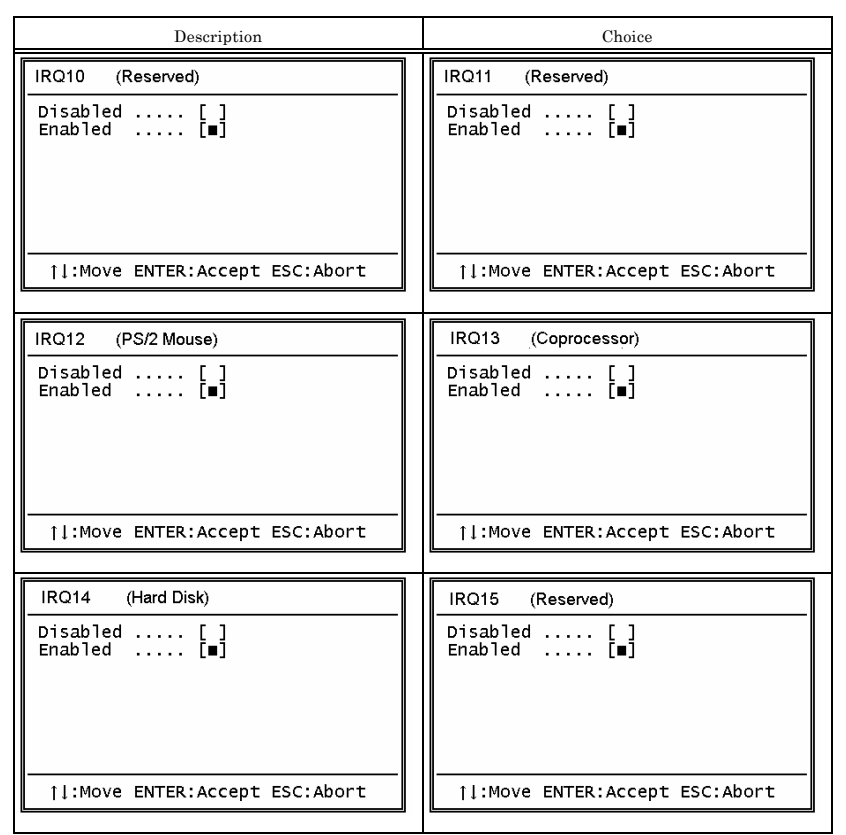

Figure 4.15. IRQs Activity Monitoring Window (factory setting)

# **PnP/PCI** Configuration Setup

| PNP OS Installed                                                  | No                                        |          | Item Help                                                           |
|-------------------------------------------------------------------|-------------------------------------------|----------|---------------------------------------------------------------------|
| Reset Configuration Data                                          | [Disabled]                                |          | Menu Level 🕨                                                        |
| Resources Controlled By<br>IRQ Resources<br>PCI/VGA Palette Snoop | [Auto(ESCD)]<br>Press Enter<br>[Disabled] |          | Select Yes if you are<br>using a Plug and Play<br>capable operating |
|                                                                   |                                           |          | you need the BIOS to<br>configure non-boot<br>devices               |
|                                                                   |                                           |          |                                                                     |
| ↑↓→←:Move Enter:Select                                            | +/-/PU/PD:Values                          | F10:Save | Esc:Exit F1 General Help                                            |

Phoenix - AwardBIOS CMOS Setup Utility PnP/PCI Configuration Setup

F5: Previous Values F6: Fail-Safe Defaults F7: 0 timized Defaults

#### Figure 4.16. PnP/PCI Configuration Setup Window (factory setting)

| Description                                        | Choice     |
|----------------------------------------------------|------------|
| PNP OS Installed                                   | No         |
| The default is "No"; you usually do not have to    | Yes        |
| change this setting.                               |            |
| Reset Configuration Data                           | Disabled   |
| The default is "Disabled"; you usually do not have | Enabled    |
| to change this setting.                            |            |
| After upgrading the BIOS, start it up with         |            |
| "Enabled" selected, then select "Disabled" again.  |            |
| Resource Controlled by                             | Auto(ESCD) |
| The default is "Auto(ESCD)"; you usually do not    | Manual     |
| have to change this setting.                       |            |

#### IRQ Resources

| IRQ-3 assigned to [PCI Device]                                                                                                    | Item Help                                                                                                    |
|----------------------------------------------------------------------------------------------------|----------------------------------------------------------------------------------------------------|
| IRQ-4 assigned to [PCI Device]<br>IRQ-5 assigned to [PCI Device]<br>IRQ-7 assigned to [PCI Device]<br>IRQ-9 assigned to [PCI Device]<br>IRQ-10 assigned to [PCI Device]<br>IRQ-11 assigned to [PCI Device]<br>IRQ-12 assigned to [PCI Device]<br>IRQ-15 assigned to [PCI Device] | Menu Level<br>Legacy ISA for devices<br>compliant with the<br>original PC AT bus<br>specification, PCI/ISA<br>PnP for devices<br>compliant with the<br>Plug and Play standard<br>PCI or ISA bus<br>architecture |

#### Phoenix - AwardBIOS CMOS Setup Utility IRQ Resources

↑↓→←:Move Enter:Select +/-/PU/PD:Values F10:Save Esc:Exit F1 General Help F5: Previous Values F6: Fail-Safe Defaults F7: 0 timized Defaults

#### Figure 4.17. IRQ Resources Window (factory setting)

To set resources manually, use them as "PCI Device" because this machine cannot accept ISA devices.

| Description                                         | Choice   |
|-----------------------------------------------------|----------|
| PCI/VGA Palette Snoop                               | Disabled |
| This item is not used for the module. Use the       | Enabled  |
| module with this item set to "Disabled" by default. |          |

# **PC Health Status**

| Current System Temp.     |
|--------------------------|
| Current CPU1 Temperature |
| INO(V)                   |
| IN2(V)                   |
| +5V                      |
| VBAT(V)                  |
| 5VSB(V)                  |
|                          |
|                          |
|                          |
|                          |
|                          |
|                          |
|                          |

Phoenix - AwardBIOS CMOS Setup Utility PC Health Status

↑↓→←:Move Enter:Select +/-/PU/PD:Values F10:Save Esc:Exit F1 General Help F5: Previous Values F6: Fail-Safe Defaults F7: 0 timized Defaults

### Figure 4.18. PC Health Status Window

| Description                   | Choice                                                                 |
|-------------------------------|------------------------------------------------------------------------|
| Current CPU Temp.             | Displays the temperature detected by the CPU temperature sensor.       |
| Current System Temp.          | Displays the temperature detected by the CPU board temperature sensor. |
| IN0 / IN2 / +5V / VBAT / 5VSB | Displays the CPU core, +3.3V, +5V, battery, and 5VSB voltages.         |

## **Frequency/Voltage Control**

| Spread Spectrum                               | [Disabled]                                          | Item Help                                          |
|-----------------------------------------------|-----------------------------------------------------|----------------------------------------------------|
|                                               |                                                     | Menu Level 🕨                                       |
|                                               |                                                     |                                                    |
|                                               |                                                     |                                                    |
|                                               |                                                     |                                                    |
|                                               |                                                     |                                                    |
|                                               |                                                     |                                                    |
|                                               |                                                     |                                                    |
|                                               |                                                     |                                                    |
|                                               |                                                     |                                                    |
|                                               |                                                     |                                                    |
| ↑↓→←:Move Enter:Select<br>F5: Previous Values | +/-/PU/PD:Values F10:Save<br>F6: Fail-Safe Defaults | Esc:Exit F1 General Help<br>F7: 0 timized Defaults |

Phoenix - AwardBIOS CMOS Setup Utility Frequency/Voltage Control

Figure 4.19. Frequency/Voltage Control Window (factory setting)

| Description                                                                                                    | Choice            |
|----------------------------------------------------------------------------------------------------|-------------------|
| Spread Spectrum<br>This item is not used for the module. Use the module<br>with this item set to "Disabled" by default. | Disable<br>Enable |

### Load Fail-Safe Defaults

When you press <Enter> on this item you get a confirmation dialog box with a message similar to:

Load Fail-Safe Defaults (Y/N) ? N

Press the <Y> key loads the most safe settings.

### **Load Optimized Defaults**

When you press <Enter> on this item you get a confirmation dialog box with a message similar to: Load Optimized Defaults (Y/N) ? N

Pressing the <Y> key loads the values optimized by the BIOS. The BIOS optimized settings are factory defaults.

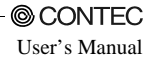

### Supervisor/User Password Setting

You can set either supervisor or user password, or both of then. The differences between are:

SUPERVISOR PASSWORD: can enter and change the options of the setup menus.

USER PASSWORD: just can only enter but do not have the right to change the options of the setup menus. When you select this function, the following message will appear at the center of the screen to assist you in creating a password.

### ENTER PASSWORD:

Enter a password within eight characters and press the <Enter> key, and you will be prompted to confirm the password. Type the password again and press <Enter>. You may also press <Esc> to abort the selection and not enter a password.

To disable a password, just press <Enter> when you are prompted to enter the password. A message will confirm the password will be disabled. Once the password is disabled, the system will boot and you can enter Setup freely.

### PASSWORD DISABLED.

When a password has been enabled, you will be prompted to enter it every time you try to enter Setup. This prevents an unauthorized person from changing any part of your system configuration.

You can also set up the password so that you are prompted to enter it whenever the system is rebooted. This would prevent unauthorized use of your computer.

You determine when the password is required within the BIOS Features Setup Menu and its Security option. If the Security option is set to "System", the password will be required both at boot and at entry to BIOS Setup. If set to "Setup", prompting only occurs when trying to enter BIOS Setup.

## Save & Exit Setup

Pressing <Enter> on this item asks for confirmation:

Save to CMOS and EXIT (Y/N)? Y

Pressing the <Y> key saves the changes made on the Setup screen to CMOS (EEPROM).

Pressing "Y" stores the selections made in the menus in CMOS(EEPROM) – a special section of memory that stays on after you turn your system off. The next time you start up your computer, the BIOS configures your system according to the value stored in CMOS(EEPROM). After saving the values the system is restarted again.

### **Exit Without Saving**

Pressing <Enter> on this item asks for confirmation:

Quit Without Saving (Y/N)? N

Pressing the <Y> key quits Setup without saving the changes made on the Setup screen to CMOS (EEPROM). Quitting Setup without saving leaves the last saved settings in effect, with which the system is rebooted after that.

# **POST Messages**

During the Power On Self-Test (POST), if the BIOS detects an error requiring you to do something to fix, it will either sound a beep code or display a message.

# **POST Beep**

The BIOS reports errors using two types of beeps when they cannot be reported with on-screen messages. One is a long beep followed by two short beeps. This indicates an error in the video system. The other is a repetition of a long beep, indicating a DRAM error.

# **Error Messages**

One or more of the following messages may be displayed if the BIOS detects an error during the POST.

#### CMOS checksum error

CMOS memory recording BIOS Setup information contains an invalid checksum. This indicates that invalid data has been written to CMOS memory. The error occurs, for example, when the BIOS is upgraded or when the power is turned off while BIOS Setup is saving data.

You can recover from the error by writing valid Setup data unless the error is caused by a fault in CMOS memory.

#### **DISK BOOT failure**

#### [INSERT SYSTEM DISK AND PRESS ENTER]

No boot device was found.

This message appears, for example, when the BIOS cannot find any drive from which to boot the system. Check whether a bootable device has been connected and whether the connectors and cables have been plugged correctly.

#### Error encountered initializing hard drive

Error initializing hard disk controller

Hard disk(s) fail (80)

Hard disk(s) fail (40)

Hard disk(s) fail (20)

Hard disk(s) fail (10)

Hard disk(s) fail (08)

The HDD (SDD) is abnormal.

These messages appear when the HDD (SDD) connected is detected to be abnormal in some way. If any of the messages is displayed, check the connection of the drive and its settings.

#### Primary IDE Channel no 80 conductor cable installed

#### Secondary IDE Channel no 80 conductor cable installed

These messages appear when the system unit cannot recognize a connected ATA100 IDE device as an ATA100 device. If either of the messages is displayed, check that "HDD Select" in the "Advanced Chipset Features" menu has been set to "Auto Select."

#### Keyboard error or no keyboard present

This message appears with no keyboard connected.

The message may also appear if a key remains held down during a boot-up.

If this message is displayed, check the connection of the keyboard and its situation during startup.

If you use the module with no keyboard connected, use BIOS Setup to set "Halt On" in the "Standard CMOS Feature" menu to "All, But Keyboard."

#### Keyboard is locked out - Unlock the key

A key remains held down during a system boot. Check that the keyboard is connected correctly and that no key is pressed during a system boot.

Memory address error at...

Memory parity error at...

Memory verify error at...

#### Memory test fail

These error messages appear when system memory is abnormal.

They may appear when a BIOS Setup value is abnormal.

Run BIOS Setup again if possible.

#### Press F1 to disable NMI, F2 to REBOOT

This message appears when the system detects a nonmaskable interrupt (NMI).

You can select whether to continue processing with the NMI disable or to reboot the system with the NMI enabled after the message is cleared.

#### Press a key to REBOOT

This message appears along with another message for an error, indicating that the error requires a reboot.

Press any key and the system will reboot.

#### System halted, (CTRL-ALT-DEL) to REBOOT...

This message appears along with another message as well, but indicating that the system has been hung. Press and hold down the <CTRL> and <ALT> keys and press <DEL> to re-start the system.

### **BIOS ROM checksum error – System halted**

BIOS ROM data is invalid. This message appears, for example, when an attempt to upgrade the BIOS has failed. BIOS ROM must be removed for repair.

# 5. Each Component Function

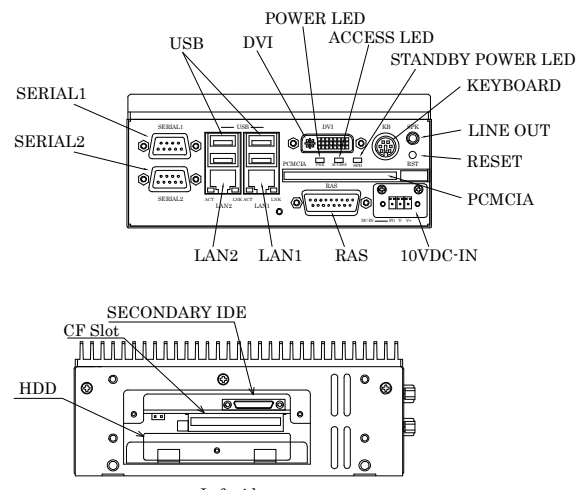

# **Component Identification**

 $<\!$  Left side >

Figure 5.1. Component Identification

| Table 5.1. | Component | Identification |
|------------|-----------|----------------|
|------------|-----------|----------------|

| Name              | Function                                                             |
|-------------------|----------------------------------------------------------------------|
| LINE OUT          | Line out (\$3.5 PHONE JACK)                                          |
| KEYBOARD          | Keyboard connector (MINI-DIN, 6pin)                                  |
| SERIAL1           | Serial port 1 connector (9pin, male D-SUB)                           |
| SERIAL2           | Serial port 2 connector (9pin, male D-SUB)                           |
| USB               | USB port connector                                                   |
| LAN1, LAN2        | Ethernet connector (RJ-45)                                           |
| PCMCIA            | PCMCIA card slot                                                     |
| DVI               | DVI connector (29pin, DVI-I)                                         |
| RAS               | RAS function (9pin, female D-SUB)                                    |
| RESET             | Hard reset push button                                               |
| POWER LED         | Power ON indicator                                                   |
| ACCESS LED        | Internal hard disk access lamp                                       |
| STANDBY POWER LED | Stand by Power LED (Dedicated to ATX mode, coming on at shutdown) *1 |
| SECONDARY IDE     | Secondary IDE connector (dedicated 36pin half-pitch connector)       |
| CF Slot           | CF Card Slot(Secondary IDE connection)                               |

\*1 See the list of the next page for differences between ATX and AT modes.

| Mode        | Setting method                                                                                                    | At shutdown (standby/power-off state)                                                                                                    |
|-------------|----------------------------------------------------------------------------------------------------|----------------------------------------------------------------------------------------------------|
| ATX<br>mode | <ul> <li>In case of Windows XP</li> <li>Open the Control Panel, select "Turn off<br/>Computer" from "Performance and<br/>Maintenance," then check "Enable</li> <li>Advanced Power Management support."<br/>under the APM tab, then reboot the system</li> <li>In case of Windows 2000</li> <li>Check "Enable Advanced Power<br/>Management support." under the APM tab<br/>from the Control Panel – Power Option,<br/>then reboot the system</li> </ul> | <ul> <li>SPD (standby power indicator LED) comes on.</li> <li>Recycle the DC power supply, press any key on the PS/2 keyboard, click the PS/2 mouse button (see P41), or use WakeupOnLan (see P42) to return to the power on state.</li> </ul> |
| AT mode     | Uncheck the above option, then reboot the system.                                                                                                    | Recycle the DC power supply to return to the power-on state.                                                                                                    |

# Line out Interface

A line output connector is provided, named SPK ( $3.5\phi$  stereo mini jack). You can plug a headphone or amplifier-integrated speakers into this connector.

Audio driver

The audio driver is required to use the line output interface.

Visit the CONTEC web site to download the audio driver (IPC-SLIB-01) for the OS running on your BOX-PC.

For the download, see Chapter 6 "List of Options".

# **Keyboard / Mouse Interface**

The BOX-PC is equipped with a keyboard connector named KB (MINI-DIN 6P).

A PS/2 mouse can also be used with the bundled keyboard/mouse branch cable.

Table 5.2. Keyboard / Mouse Interface

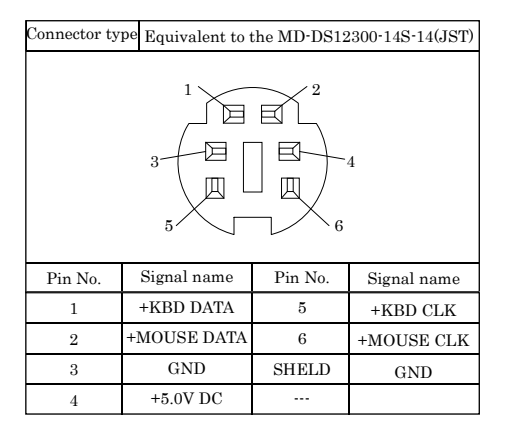

# **Serial Port Interface**

### Serial port 1, 2(RS-232C port)

The BOX-PC is equipped with two RS-232C-compliant serial port connectors (SERIAL1: Serial port 1 and SERIAL2: Serial port 2). You can use BIOS Setup (described in Chapter 4) to configure an I/O address, interrupt and unused state for each of the ports independently. (The same I/O address and IRQ cannot be shared with any other device.)

Note that Serial Ports 1 and 2 are shared ports also available as the RS-422/485 and touch panel interfaces, respectively. The interfaces sharing each serial port are mutually exclusive. \*1

To use the serial port for the interface other than RS-232C, see the relevant page.

\*1 The serial ports are set as follows by default: SERIAL1: RS232C / SERIAL2: Touch Panel. To use Serial Port 2, run BIOS Setup to set "Serial2 Select" in the "Advanced Chipset Features" menu to "RS232C". (See P33)

| 1 abic 5.5. De | O auti tas an |           |
|----------------|---------------|-----------|
| COM            | I/O address   | Interrupt |
| 1              | 3F8h-3FFh     |           |
| 2              | 2F8h-2FFh     | IRQ 3     |
| 3              | 3E8h-3EFh     | IRQ 4     |
| 4              | 2E8h-2EFh     |           |

Table 5.3. Serial port 1, 2 I/O address and Interrupts

The BIOS defaults to the following factory settings:

Serial port 1: COM1(3F8h-3FFh), IRQ4

Serial port 2: COM2(2F8h-2FFh), IRQ3

### Table 5.4. Serial Port Connector

| Connector used on the unit 9-socket D-SUB (MALE)                                                                                   |             |                     |           |  |
|----------------------------------------------------------------------------------------------------|-------------|---------------------|-----------|--|
| $ \bigcirc \underbrace{\begin{array}{c} 9 & 6 \\ 0 & 0 & 0 & 0 \\ 0 & 0 & 0 & 0 \\ 1 & 5 \end{matrix}} $ No.4-40UNC<br>Inch thread |             |                     |           |  |
| Pin No.                                                                                                    | Signal name | Meaning             | Direction |  |
| 1                                                                                                    | CD          | Carrier detect      | Input     |  |
| 2                                                                                                    | RD          | RD Received data    |           |  |
| 3                                                                                                    | TD          | Transmitted data    | Output    |  |
| 4                                                                                                    | DTR         | Data terminal ready | Output    |  |
| 5                                                                                                    | GND         | Signal ground       |           |  |
| 6                                                                                                    | DSR         | Data set ready      | Input     |  |
| 7                                                                                                    | RTS         | Request to send     | Output    |  |
| 8                                                                                                    | CTS         | Clear to send       | Input     |  |
| 9                                                                                                    | RI          | Ring indicator      | Input     |  |

I/O Addresses and Instructions

The I/O addresses and instructions of COM1 are shown next.

| I/O address | DLAB | Read/Write | Register                     |     |
|-------------|------|------------|------------------------------|-----|
| 03F8H       | 0    | W          | Transmitter holding register | THR |
|             |      | R          | Receive buffer register      | RBR |
|             | 1    | W          | Divisor latch register (LSB) | DLL |
| 03F9H       | 1    | W          | Divisor latch register (MSB) | DLM |
|             | 0    | W          | Interrupt enable register    | IER |
| 03FAH       | Х    | R          | Interrupt ID register        | IIR |
| 03FBH       | Х    | W          | Line control register        | LCR |
| 03FCH       | Х    | W          | Modem control register       | MCR |
| 03FDH       | Х    | R          | Line status register         | LSR |
| 03FEH       | Х    | R          | Modem status register        | MSR |
| 03FFH       | Х    | R/W        | Scratch register             | SCR |

Table 5.5. I/O Addresses

DLAB (Divisor Latch Access Bit) : The value in bit 7 of the line control register

| I/O address | Description                                       |  |  |  |  |  |  |
|-------------|---------------------------------------------------|--|--|--|--|--|--|
| 03F8H       | THR: Transmitter Holding Register [DLAB=0]        |  |  |  |  |  |  |
|             | D7 D6 D5 D4 D3 D2 D1 D0                           |  |  |  |  |  |  |
|             | $ _{MSB}^{bit7} <  _{LSB} >  _{LSB}^{bit0}$       |  |  |  |  |  |  |
|             | Register dedicated to write transmitted data to   |  |  |  |  |  |  |
| 03F8H       | RBR: Reciever Buffer Register [DLAB=O]            |  |  |  |  |  |  |
|             | D7 D6 D5 D4 D3 D2 D1 D0                           |  |  |  |  |  |  |
|             | $ _{MSB}^{bit7} <  _{LSB}$                        |  |  |  |  |  |  |
|             | Register dedicated to read received data from     |  |  |  |  |  |  |
| 03F8H       | DLL: Divisor Latch (LSB) [DLAB=1]                 |  |  |  |  |  |  |
|             | D7 D6 D5 D4 D3 D2 D1 D0                           |  |  |  |  |  |  |
|             | $ $ $ $ $ $ $ $ $ $ $ $ $ $ $ $ $ $               |  |  |  |  |  |  |
|             | Baud rate setting register (LSB)                  |  |  |  |  |  |  |
| 03F9H       | DLH: Divisor Latch (MSB) [DLAB=1]                 |  |  |  |  |  |  |
|             | D7 D6 D5 D4 D3 D2 D1 D0                           |  |  |  |  |  |  |
|             | bit7<br>MSB                                       |  |  |  |  |  |  |
|             | Baud rate setting register (MSB)                  |  |  |  |  |  |  |
| 03F9H       | IED: Interment Enchle Decision [DI AD=0]          |  |  |  |  |  |  |
| 051511      | D7 D6 D5 D4 D3 D2 D1 D0                           |  |  |  |  |  |  |
|             | 0 0 0 0 EMS ELSI THREI ERDAI                      |  |  |  |  |  |  |
|             | Received data                                     |  |  |  |  |  |  |
|             | Interrupt enable                                  |  |  |  |  |  |  |
|             | Interrupt enable                                  |  |  |  |  |  |  |
|             | Receiver line status                              |  |  |  |  |  |  |
|             | Interrupt enable<br>Modem status interrupt enable |  |  |  |  |  |  |
|             | [Always used at 0.]                               |  |  |  |  |  |  |
|             |                                                   |  |  |  |  |  |  |
|             | 1: Enable interrupt                               |  |  |  |  |  |  |
|             | 0: Disable interrupt                              |  |  |  |  |  |  |

### Table 5.6. Function of Each Register < 1/4 >

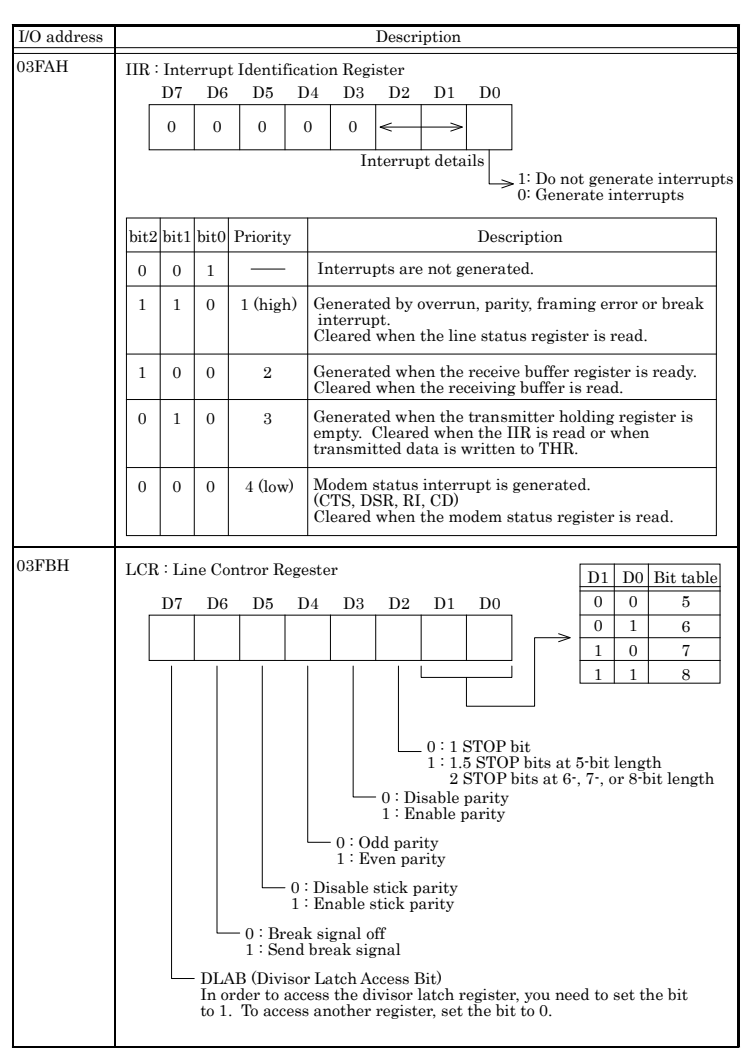

Table 5.6. Function of Each Register < 2/4 >

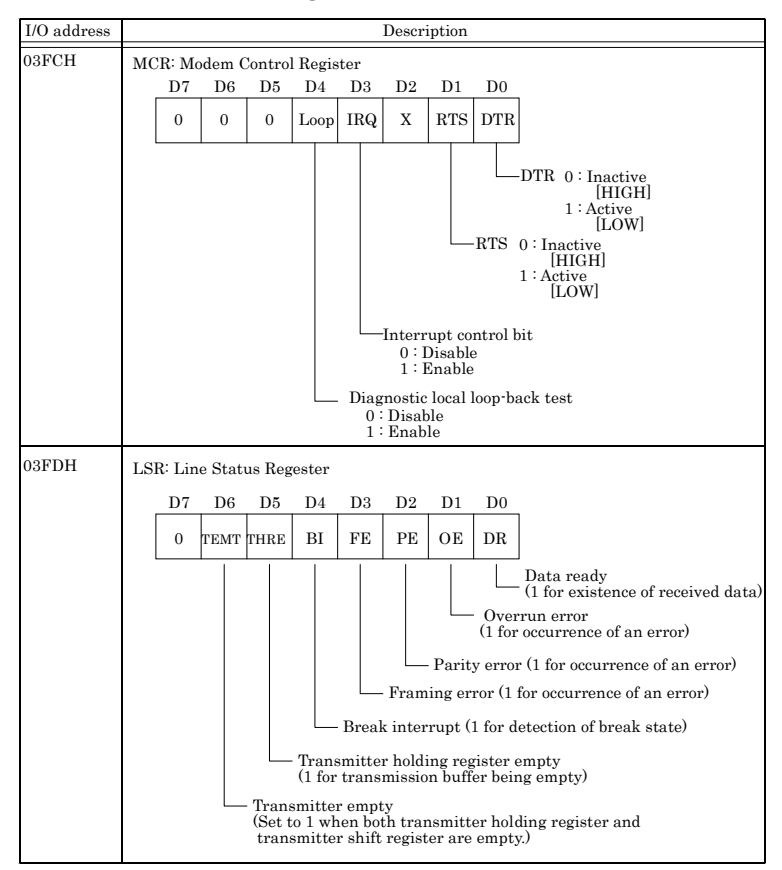

### Table 5.6. Function of Each Register < 3/4 >

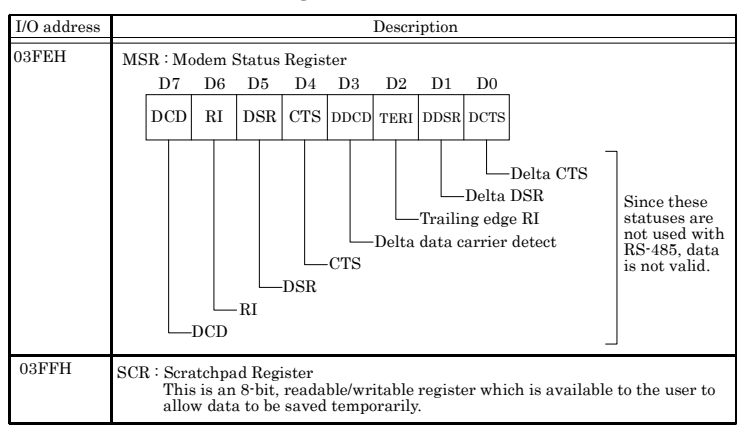

Table 5.6. Function of Each Register < 4/4 >

#### **Baud Rate Settings**

A baud rate is set by software by dividing the clock input (1.8432MHz). The baud rate in terms of hardware can be set to a maximum of 115,200 bps. The baud rates available in practice depend on the operating environment (cable, software, etc.). The table below lists typical baud rates and their respective values to be written to the divisor latch register (LSB, MSB).

| Baud rate to be set | Value to be set         | Setting error (%) |
|---------------------|-------------------------|-------------------|
|                     | in the divisor register |                   |
| 50                  | 2304                    |                   |
| 75                  | 1536                    |                   |
| 110                 | 1047                    | 0.026             |
| 134.5               | 857                     | 0.058             |
| 150                 | 768                     |                   |
| 300                 | 384                     |                   |
| 600                 | 192                     |                   |
| 1200                | 96                      |                   |
| 1800                | 64                      |                   |
| 2000                | 58                      | 0.69              |
| 2400                | 48                      |                   |
| 3600                | 32                      |                   |
| 4800                | 24                      |                   |
| 7200                | 16                      |                   |
| 9600                | 12                      |                   |
| 19200               | 6                       |                   |
|                     |                         |                   |

| Table | 5.7    | Band | Rate | Settings  |
|-------|--------|------|------|-----------|
| rabic | J. / . | Dauu | nau  | buildings |

Example: To set 9,600 bps, write "00" to the (MSB) divisor latch register and "12 (decimal)" to the (LSB) divisor latch register.

# **USB** Ports

The BOX-PC is equipped with four USB interface channels.

| Table 5.8. | USB | Connector |
|------------|-----|-----------|
|------------|-----|-----------|

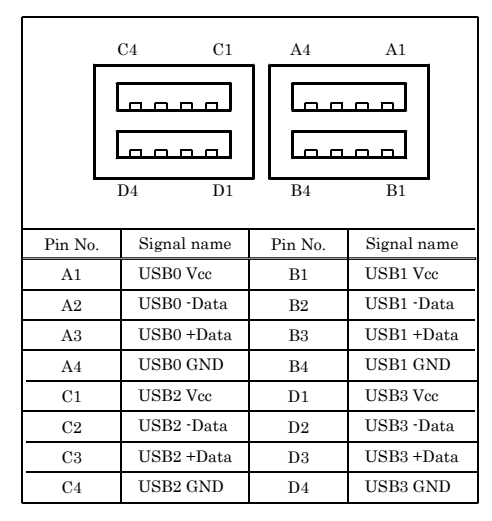

# ▲ CAUTION

- When installing the Windows2000/XP package versions from USB-CDROM, there are no note.\*1\*2 In recovering pre-installation OS, please recover with reference to an appending recovery procedure document.
- USB-HDD boot is checking only starting of MS-DOS.\*2
- The total current capacity of four channels of USB connectors is 1 A or less.
   Although the maximum current capacity per channel is 500 mA, configure the devices such that the total current consumption by the four channels does not exceed 1 A.
- There is apparatus by which current flows backwards from a connection cable to BOXPC at the time of power supply off of BOXPC among USB apparatus. Since you may be unable to start BOXPC when such apparatus is connected, please remove USB apparatus and connect again after a power supply injection. However, please connect again before performing apparatus detection, when using USB apparatus as a boot device.

\*1 Only SP4(or later) is about Windows 2000.

\*2 Basic functional operation of a screen display etc is checked. However, no operation of the functions of OS is guaranteed.

# Ethernet

The module is equipped with two channels of Fast Ethernet.

| - Network type             | : 100BASE-TX/10BASE-T |
|----------------------------|-----------------------|
| - Transmission speed *     | : 100M/10M bps        |
| - Max. network path length | : 100m/segment        |
| - Controller               | : RTL8139DL(Realtek)  |

\* Operation at 100Mbps requires a category 5 cable.

### Table 5.9. Ethernet Connector

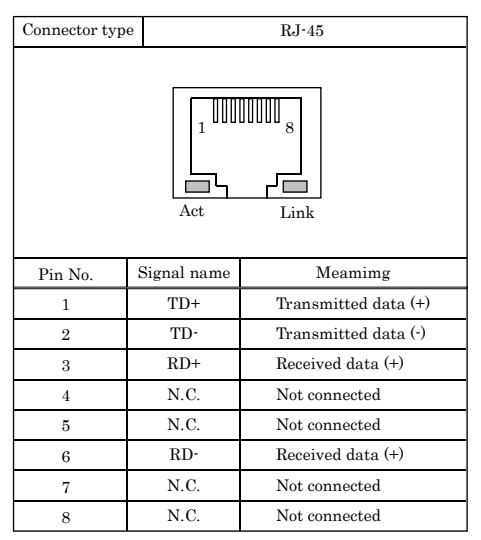

LEDs for the display of network status

- LINK : Normal connection display
- ACT : Transmission/reception indicator

### LAN drivers

Visit the CONTEC web site to download the LAN driver (IPC-SLIB-01) for the OS running on your BOX-PC. For the download, see Chapter 6 "List of Options"

# **PC Card Slots**

PCMCIA compliant, CardBus compatible card slots are provided [TYPE II x 1 size]

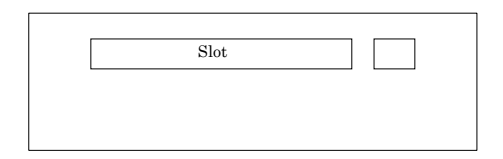

Figure 5.2. Slot Numbers and Locations

Attaching the Metal Brace to Keep the Card in Place

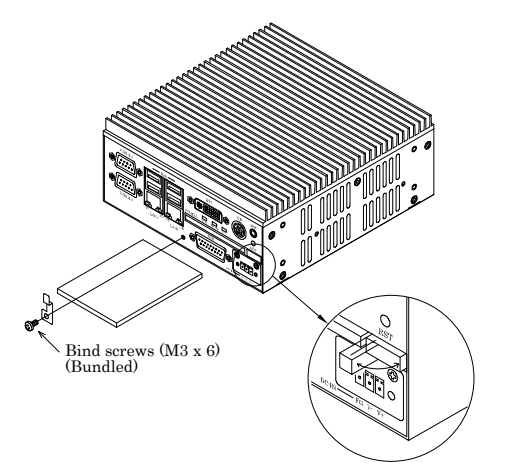

### Figure 5.3. Attaching the Metal Brace to Keep the Card in Place

Power Supply to the Card

The voltage that can be used and the current capacity are as shown below:

| Table 5.10. Power Supply to the Car | Table 5.10. | Power | Supply | to | the | Car | d |
|-------------------------------------|-------------|-------|--------|----|-----|-----|---|
|-------------------------------------|-------------|-------|--------|----|-----|-----|---|

| Voltage | Current capacity (Max.) |
|---------|-------------------------|
| +5V     | 250mA/Slot              |
| +3.3V   | 250mA/Slot              |
| +12V    | Not supplied.           |

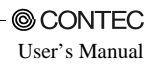

# **DVI** Connector

This is the DVI connector for the CRT/LCD. You can use it to connect a display (even a D-SUB-15pin connector is acceptable by using the bundled DVI-analog RGB adapter) or a CONTEC Panel Link display \*1. The pin assignments are as follows.

| Connector type                                                                                                |         |               |         | DVI-I 29pin     |         |             |
|----------------------------------------------------------------------------------------------------|---------|---------------|---------|-----------------|---------|-------------|
| $\begin{array}{c ccccc} C4 & C3 & 16 & 24 & 17 & 9 \\ \hline & & & & & \\ \hline & & & & & \\ \hline & & & &$ |         |               |         |                 |         |             |
| Pin No.                                                                                                    | Sigr    | nal name      | Pin No. | Signal name     | Pin No. | Signal name |
| 1                                                                                                    | D       | ATA2-         | 13      | N.C.            | C1      | RED         |
| 2                                                                                                    | D.      | ATA2+         | 14      | +5V             | C2      | GREEN       |
| 3                                                                                                    | D<br>SI | ATA2<br>HIELD | 15      | GND             | C3      | BLUE        |
| 4                                                                                                    |         | N.C.          | 16      | HPD             | C4      | HSYNC       |
| 5                                                                                                    |         | N.C.          | 17      | DATA0-          | C5      | GND         |
| 6                                                                                                    | DI      | OC CLK        | 18      | DATA0+          |         |             |
| 7                                                                                                    | I       | DDC<br>DATA   | 19      | DATA0<br>SHIELD |         |             |
| 8                                                                                                    | v       | SYNC          | 20      | TXD             |         |             |
| 9                                                                                                    | D       | ATA1-         | 21      | RXD             |         |             |
| 10                                                                                                    | D.      | ATA1+         | 22      | DATA0<br>SHIELD |         |             |
| 11                                                                                                    | D<br>SI | ATA1<br>HIELD | 23      | CLK+            |         |             |
| 12                                                                                                    |         | N.C.          | 24      | CLK-            |         |             |

Table 5.11. DVI Connector

\*1 To use a CONTEC panel display, select "Touch Panel" to the "Serial2 Select" in the "Advanced Chipset Features" menu or the display mode of the connected display with the "Panel Type." (See P33)

### A CAUTION

- Installation of the display driver for windows sets resolution as 1024 x 7684. When you use it in different resolution, please re-setup in the display mode before re-starting. When it re-starts without setting up, it becomes impossible to express a screen as the monitor which cannot display 1024 x 768.
- The display is not guaranteed about resolution except 720 x 400, 640 x 480, 800 x 600, 1024 x 768. There is a case where it cannot be displayed that the display mode more than the recommendation resolution of a display is set up.
| Connector type                                                                                                    | DVI-I 29pin |            |                             |  |  |
|----------------------------------------------------------------------------------------------------|-------------|------------|-----------------------------|--|--|
| $\begin{array}{c c} C4 & C5 & C5 \\ C3 & & & \\ 16 & & & \\ 24 & & & \\ 17 & & & \\ & & & \\ 17 & & & \\ & & & \\ 17 & & & \\ & & & \\ 15.00 & & \\ \end{array}$ |             |            | 6<br>11<br>15<br>10<br>[mm] |  |  |
|                                                                                                    | Analog RO   | GB signals |                             |  |  |
| Pin No.                                                                                                    | Signal name | Pin No.    | Signal name                 |  |  |
| 1                                                                                                    | RED         | 9          | HPD                         |  |  |
| 2                                                                                                    | GREEN       | 10         | GND                         |  |  |
| 3                                                                                                    | BLUE        | 11         | N.C.                        |  |  |
| 4 N.C.                                                                                                    |             | 12         | DDC DATA                    |  |  |
| 5                                                                                                    | GND         | 13         | HSYNC                       |  |  |
| 6                                                                                                    | GND         | 14         | VSYNC                       |  |  |
| 7                                                                                                    | GND         | 15         | DDC CLK                     |  |  |
| 8                                                                                                    | GND         |            |                             |  |  |

Table 5.12. DVI-Analog RGB conversion adapter

The table below lists the LCDs that can be connected.

Note that in order to connect an LCD, you need a connecting cable.

| Display                                                   | Model                                  | Signal name       | Display             |
|-----------------------------------------------------------|----------------------------------------|-------------------|---------------------|
| 6.5 inch TFT with<br>a panel-mounting<br>touch panel      | IPC-DT/S61VT-DC1                       | Analog RGB<br>DVI | VGA<br>(640 x 480)  |
| 6.5 inch TFT with                                         | IPC-DT/S65VT-DC1                       | Analog RGB        | VGA                 |
| built-in touch panel                                      |                                        | DVI               | (640x x480)         |
| 10.4 inch TFT with<br>a panel-mounting<br>touch panel     | IPC-DT/M61VT-DC1<br>IPC-DT/M61VT-AC0   | Analog RGB<br>DVI | VGA<br>(640 x 480)  |
| 10.4 inch TFT with                                        | IPC-DT/M65VT-DC1                       | Analog RGB        | VGA                 |
| built-in touch panel                                      |                                        | DVI               | (640 x 480)         |
| 12 inch TFT with                                          | IPC-DT/L61SVT-DC1                      | Analog RGB        | SVGA                |
|                                                           | IPC-DT/L61SVT-AC0                      | DVI               | (800 x 600)         |
| a panel-mounting<br>touch panel                           | IPC-DT/L40S(PC)T                       | Panel link        | SVGA<br>(800 x 600) |
| 12 inch TFT with                                          | IPC-DT/L65SVT-DC1                      | Analog RGB        | SVGA                |
| built-in touch panel                                      |                                        | DVI               | (800 x 600)         |
| 15 inch TFT with                                          | IPC-DT/H61XT-DC1                       | Analog RGB        | XGA                 |
|                                                           | IPC-DT/H61XT-AC0                       | DVI               | (1024 x 768)        |
| touch panel                                               | IPC-DT/H40X(PC)T                       | Panel link        | XGA<br>(1024 x 768) |
| 15 inch TFT with                                          | IPC-DT/H65XT-DC1                       | Analog RGB        | XGA                 |
| built-in touch panel                                      |                                        | DVI               | (1024 x 768)        |
| 12 inch TFT with a<br>desktop/wall-mounted<br>touch panel | IPC-DT/L440(PC)TA<br>IPC-DT/L440(PC)TB | Panel link        | SVGA<br>(800 x 600) |

Table 5.13. LCD Displays Acceptable

## A CAUTION

When using IPC-DT/x6x series, even if it uses "Auto detect", when the display has shifted in the direction of length, please adjust by "V positionSP" of IPC-DT/x6x series.

### Display Driver

Visit the CONTEC web site to download the Display driver (IPC-SLIB-01) for the OS running on your BOX-PC.

For the download, see Chapter 6 "List of Options".

Serial Interface for Touch Panel (Inside the DVI connector)

The BOX-PC is equipped with a serial port (Serial port 2) to communicate with a touch panel when an LCD equipped with a touch panel is used. \*1

Visit the CONTEC web site to download the Touch Panel driver (IPC-SLIB-01) for the OS running on your BOX-PC.

For the download, see Chapter 6 "List of Options".

\*1 The SERIAL2 connector (RS-232C) and touch panel function are mutually exclusive. (In the default settings, the touch panel function is used.) (See P33)

# **RAS Functions**

A RAS port is provided. This port offers watchdog timer, remote reset, and general-purpose I/O RAS functions.

Table 5.14. RAS Connector

| Connector type 15pin D-SUB(FEMALE) (DALC-J15SAF-20L9) JAE |             |                                                        |  |
|-----------------------------------------------------------|-------------|--------------------------------------------------------|--|
|                                                           | c           | $ \begin{array}{c ccccccccccccccccccccccccccccccccccc$ |  |
| Pin No.                                                   | Signal name | Function                                               |  |
| 1                                                         | SPK         | External speaker signal                                |  |
| 9                                                         | GND         | External speaker ground                                |  |
| 2                                                         | TX +        | RS-485 transmitting line                               |  |
| 10                                                        | TX -        |                                                        |  |
| 3                                                         | RX +        | RS-485 receiving line                                  |  |
| 11                                                        | RX -        |                                                        |  |
| 4                                                         | NCOM        | Minus common dedicated to PO2                          |  |
| 12                                                        | PO2/WDT     | General-purpose output or watchdog timer alarm output  |  |
| 5                                                         | PO0         | General-purpose output                                 |  |
| 13                                                        | PO1         |                                                        |  |
| 6                                                         | NCOM        | General-purpose output minus common                    |  |
| 7                                                         | PI1         | General-purpose input                                  |  |
| 14                                                        | PI2/IRQ     | General-purpose input or interrupt input               |  |
| 8                                                         | PCOM        | General-purpose input plus common                      |  |
| 15                                                        | PI0         | General-purpose input                                  |  |

\*Fastening screw: No. 4-40UNC inch thread

#### RAS Port address: 4000h to 4006h

## A CAUTION -

Pin 4 NCOM (minus common dedicated to PO2) and pin 6 NCOM (minus common shared by PO0 and PO1) are electrically separated from each other.

# Watchdog Timer

The watchdog timer is started by output of A5 to I/O port address 4002h. A second output of A5 to the same port within the specified expiration time once again triggers the watchdog timer. If a time-out occurs, a reset or an interrupt is generated according to the 4004h port setting or an alarm is output according to the 4004h port setting.

The time-out period can be set between 1 and 255 seconds depending on the timer value setting for the WDT counter port (4003h).

The watchdog timer stops by reading port 4002h. The alarm-out output is cancelled at the same time.

The alarm out is output from the RAS connector's PO2/WDT (12-pin) and cancelled when reset.

The alarm-out output can be set to BIOS startup by BIOS setup (see Chapter 4), watchdog timer startup, or watchdog timer time-up.

Specifications

| - | Time to be set        | : | 1sec to 255sec                                                                                                    |
|---|-----------------------|---|----------------------------------------------------------------------------------------------------|
| - | Interrupt or reset    | : | Resets or generates an interrupt at time-up (Port setting).                                                                                                |
| - | External alarm output | : | Optocoupler isolated open-collector output (the output status is set<br>by software). For more information, see the general-purpose I/O<br>specifications. |
| - | I/O addresses         | : | 4001h to 4005h (RAS port)                                                                                                    |

#### How to Use the Watchdog Timer

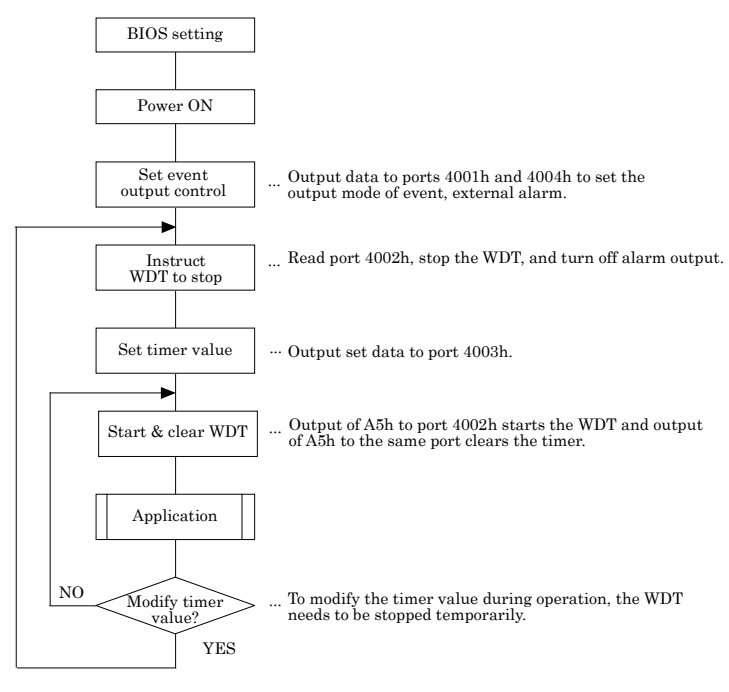

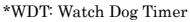

#### Figure 5.4. How to Use the Watchdog Timer

| Example use:  | Т | o assign IRQ5 to the event whose time-up value is 15sec: |
|---------------|---|----------------------------------------------------------|
| Out 4004h 02h | : | Set the event at the time of WDT expiration to IRQ5.     |
| In 4002h      | : | Stop the WDT timer and cancel the alarm.                 |
| Out 4003h 0Fh | : | Set the WDT expiration time to 15sec.                    |
| Out 4002h A5h | : | Start the WDT.                                           |
| In 4002h      | : | Stop the WDT and cancel the alarm.                       |
|               |   |                                                          |

#### \* 4001h (bit4-6): Alarm out output control (See P77 for bits 0 to 3.)

| D7 | D6    | D5    | D4    | D3    | D2   | D1   | D0   |                          |
|----|-------|-------|-------|-------|------|------|------|--------------------------|
|    | WD_S1 | WD_S0 | PO2_M | RESET | PIM2 | PIM1 | PIM0 | R/W (default: XXXX0000b) |

#### Figure 5.5. Alarm Out Output Control Port (4001h)

PO2\_M : PO PO2/WDT pin output setting

- 0 : Set the RAS connector's PO2/WDT(12) signal to PO2 (general-purpose output).
- 1 : Set the RAS connector's PO2/WDT(12) signal to alarm out.
- \*1 When "WDT Output to PO2" in the "Advanced Chipset Features Setup" menu in BIOS Setup is set to:

"Disabled" (default): The PO2\_M bit is set to 0.

"Enabled": The PO2\_M bit is set to 1.

Table 5.15. WD\_S1, WD\_S0: Alarm-out Output Status Settings

|             |             | External alarm output status |                     |                    |                             |  |  |  |
|-------------|-------------|------------------------------|---------------------|--------------------|-----------------------------|--|--|--|
| wD_S1<br>*2 | wD_S0<br>*3 | When power is turned off     | When BIOS<br>starts | When<br>WDT starts | When time<br>expires on WDT |  |  |  |
| 0           | 0           | OFF                          | OFF                 | OFF                | ON                          |  |  |  |
| 1           | 0           | OFF                          | OFF                 | ON                 | OFF                         |  |  |  |
| 1           | 1           | OFF                          | ON                  | ON                 | OFF                         |  |  |  |
| 0           | 1           | OFF                          | ON                  | OFF                | ON                          |  |  |  |

\*2 When "WDT Power on State" in the "Advanced Chipset Features Setup" menu in BIOS Setup is set to: "Off" (default): The WD\_S0 bit is set to 0. "On": The WD S0 bit is set to 1.

\*3 When "WDT Time-up State" in the "Advanced Chipset Features Setup" menu in BIOS Setup is set to: "Off": The WD\_S1 bit is set to 1.

"On (default)": The WD\_S2 bit is set to 0.

#### \* 4002h WDT control

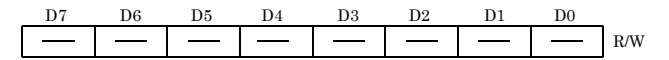

#### Figure 5.6. WDT Control Port (4002h)

R : Cancels WDT stop/alarm. Read data is undefined.

W : Start and clear the WDT. Write A5h to start and clear the WDT.

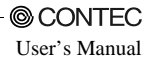

#### \* 4003h: WDT counter

| D7 | D6 | D5 | D4 | D3 | D2 | D1 | D0 | _ |
|----|----|----|----|----|----|----|----|---|
| T7 | T6 | T5 | T4 | Т3 | T2 | T1 | TO | W |

#### Figure 5.7. WDT Counter Port (4003h)

W : Writes watchdog timer count data.

Write watchdog timer counter expiration time data.

| 1sec  | $\rightarrow$ | 01h |
|-------|---------------|-----|
| 8sec  | $\rightarrow$ | 08h |
| 15sec | $\rightarrow$ | 0Fh |
| 30sec | $\rightarrow$ | 1Eh |

#### \* 4004h : Event output control

| D7 | D6 | D5 | D4 | D3    | D2  | D1  | D0  | _                        |
|----|----|----|----|-------|-----|-----|-----|--------------------------|
|    |    |    |    | RESET | WM2 | WM1 | WM0 | R/W (Default: XXXX0000b) |

#### Figure 5.8. Event Output Control Port (4004h)

#### Table 5.16. WM2-WM0: Interrupt Output Modes

| WM2 | WM1 | WM0 | Interrupt output at occurrence of WDT errors                   |
|-----|-----|-----|----------------------------------------------------------------|
| 0   | 0   | 0   | Disable an interrupt when the watchdog timer causes a time-out |
| 0   | 0   | 1   | Output to NMI when the watchdog timer causes a time-out.       |
| 0   | 1   | 0   | Output to IRQ5 when time expires on the WDT.                   |
| 0   | 1   | 1   | Output to IRQ7 when time expires on the WDT.                   |
| 1   | 0   | 0   | Output to IRQ9 when time expires on the WDT.                   |
| 1   | 0   | 1   | Output to IRQ10 when time expires on the WDT.                  |
| 1   | 1   | 0   | Output to IRQ11 when time expires on the WDT.                  |

#### Table 5.17. RESET: Reset Output Modes

| RESET | RESET output at occurrence of WDT errors            |
|-------|-----------------------------------------------------|
| 0     | Inhibits RESET output when time expires on the WDT. |
| 1     | Allows RESET output when time expires on the WDT.   |

Note! When time expires on WDT, the alarm out is output irrelevant to the settings of the port for controlling event output.

#### \* 4005h : RAS status port

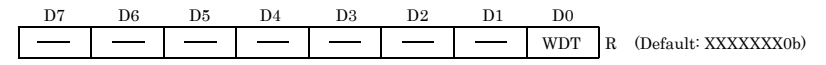

#### Figure 5.9. RAS Status Port (4005h)

#### R : RAS status port

WDT : WDT status

This is the WDT status bit. This bit is cleared when the WDT stops (read port 4002h).

- 0 : The WDT is either stopped or counting.
- 1 : The time set on the WDT expired.

## CONTEC -

## **General-purpose I/O**

The BOX-PC is equipped with three general-purpose isolated signals each for input and output in the RAS connector. The input signals can also be used for interrupt input or remote reset input.

Specifications

[Input]

| -   | Input specifications          | :   | Current-driven input by Optocoupler isolation.                                           |  |  |  |
|-----|-------------------------------|-----|------------------------------------------------------------------------------------------|--|--|--|
| -   | Input resistance              | :   | 4.7kΩ                                                                                    |  |  |  |
| -   | Input signal count            | :   | 3 [One of them can be used for remote reset and interrupt input. (bit2 <fixed>)]</fixed> |  |  |  |
| -   | Input protection circuit      | :   | Equipped with a reverse-connection protection diode                                      |  |  |  |
| -   | Input response time           | :   | Less than 100µsec                                                                        |  |  |  |
| -   | External circuit power supply | :   | 12 to 24VDC (±10%)                                                                       |  |  |  |
| [0  | utput ]                       |     |                                                                                          |  |  |  |
| -   | Output specifications         | :   | Open-collector output by Optocoupler isolation.                                          |  |  |  |
| -   | Output rating                 | :   | Max. 30VDC, 100mA                                                                        |  |  |  |
| -   | Output signal count           | :   | 3 [One of them can be used for WDT alarm output.<br>(bit2 <fixed>)]</fixed>              |  |  |  |
| -   | Output response time          | :   | Less than 300µsec                                                                        |  |  |  |
| [ C | [ Common ]                    |     |                                                                                          |  |  |  |
| -   | I/O addresses                 | 400 | 00h and 4001h                                                                            |  |  |  |

How to Use General-purpose I/O and Remote Reset

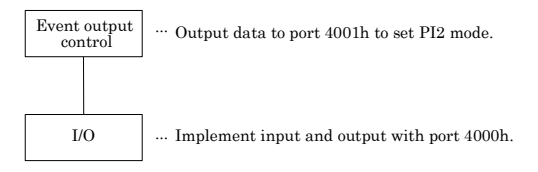

### Figure 5.10. How to Use General-purpose I/O and Remote Reset

I/O Addresses and Instructions

#### \* 4000h : General-purpose I/O

| D7 | D6 | D5 | D4 | D3 | D2   | D1   | D0   | _   |
|----|----|----|----|----|------|------|------|-----|
|    | —  | —  | —  | —  | PIO2 | PIO1 | PIO0 | R/W |

#### Figure 5.11. General-purpose I/O Port (4000h)

- R : Read data from PI0, PI1 and PI2.
- W : Set data to be output to PO0, PO1 and PO2.

#### \* 4001h (bit0-3): PI2/IRQ(14) event input control (See P74 for bits 4 to 6.)

| D7 | D6    | D5    | D4    | D3    | D2   | D1   | D0   |
|----|-------|-------|-------|-------|------|------|------|
|    | WD_S1 | WD_S0 | PO2_M | RESET | PIM2 | PIM1 | PIM0 |

#### Figure 5.12. Event Input Control Port (4001h)

#### Table 5.18. PIM2-PIM0

| PIM2 | PIM1 | PIM0 | PI2/IRQ (14) interrupt input                                         |  |  |  |  |  |
|------|------|------|----------------------------------------------------------------------|--|--|--|--|--|
| 0    | 0    | 0    | Inhibit the RAS connector's PI2/IRQ (14) signal interrupt to be set. |  |  |  |  |  |
| 0    | 0    | 1    | Input the RAS connector's PI2/IRQ (14) signal to NMI.                |  |  |  |  |  |
| 0    | 1    | 0    | Input the RAS connector's PI2/IRQ (14) signal to IRQ5.               |  |  |  |  |  |
| 0    | 1    | 1    | Input the RAS connector's PI2/IRQ (14) signal to IRQ7.               |  |  |  |  |  |
| 1    | 0    | 0    | Input the RAS connector's PI2/IRQ (14) signal to IRQ9.               |  |  |  |  |  |
| 1    | 0    | 1    | Input the RAS connector's PI2/IRQ (14) signal to IRQ10.              |  |  |  |  |  |
| 1    | 1    | 0    | Input the RAS connector's PI2/IRQ (14) signal to IRQ11.              |  |  |  |  |  |

#### Table 5.19. RESET: Reset Input Modes

| RESET | PI2/IRQ (14)'s RESET input                                                          |  |  |  |  |  |
|-------|-------------------------------------------------------------------------------------|--|--|--|--|--|
| 0     | Inhibit the remote reset input function of the RAS connector's PI2/IRQ (14) signal. |  |  |  |  |  |
| 1     | Use as the remote reset input function of the RAS connector's PI2/IRQ (14) signal.  |  |  |  |  |  |

## **RS-422/485**

RS-422/485 signal is provided in the RAS connector \*1.

\*1 The SERIAL1 connector (RS-232C) and RS-422/485 are mutually exclusive. (The default is the use for RS232C. To use the RS-422/485, use BIOS Setup to set "Serial1 Select" in the "Advanced Chipset Features" menu to "RS485." (See P33)

For use in half-duplex mode, the transmission buffer must be controlled to prevent transmit data from causing collisions.

To control the transmission buffer, set RTS or port address 4006h register.

\* 4006h : Control of RS-485 transmission and reception

 D4
 D3
 D2
 D1
 D0

 RE\_GATE
 TE\_GATE
 TE\_SEL
 rsv\*
 rsv\*
 R/W (Default: xxx00000b)

#### Figure 5.13. RS-485 Transmission and Reception Control Port (4006h)

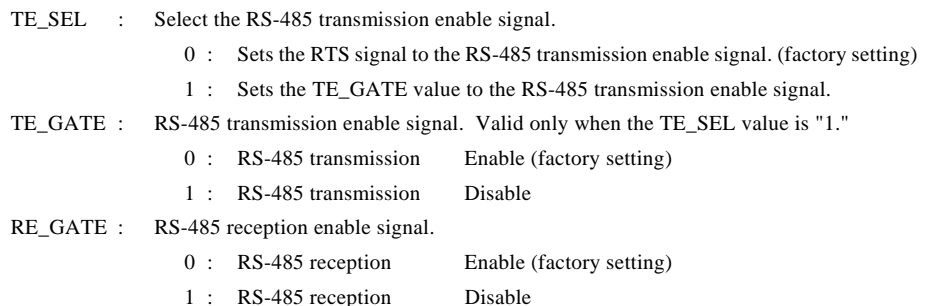

A CAUTION

A bit indicated with "rsv" is used by the system. Do not modify the bit.

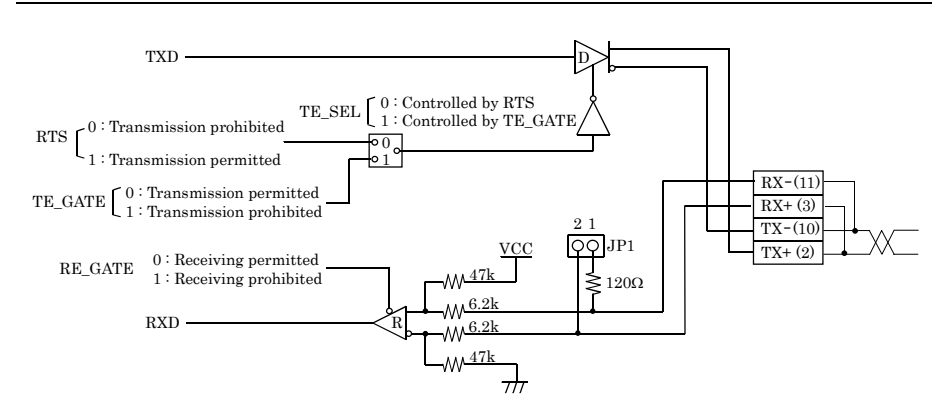

Figure 5.14. Half-Duplex Connection Method

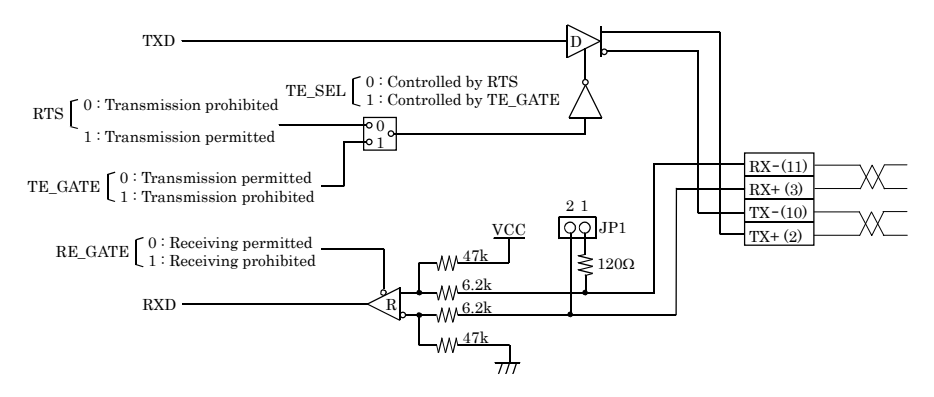

Figure 5.15. Full-Duplex Connection Method

External I/O Circuit

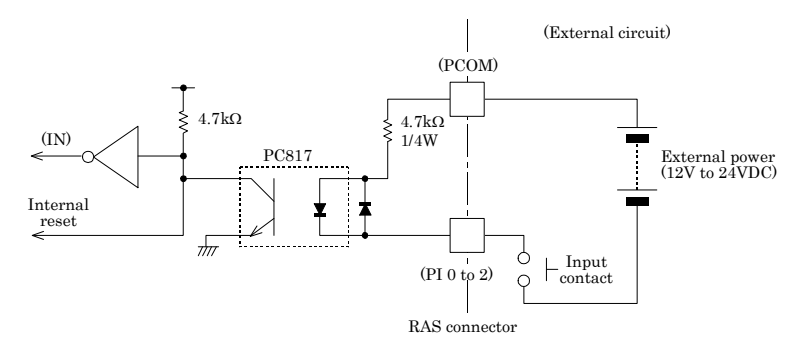

Figure 5.16. Input Circuit

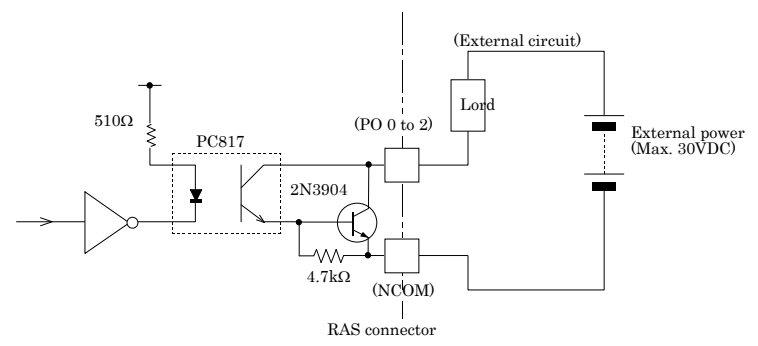

Figure 5.17. Output Circuit

Reset Switch

The BOX-PC is equipped with a hardware reset switch. To prevent it from being pressed by mistake, the switch is designed to be difficult to press. Use a pointed object to push the switch with.

# **IDE Interface**

#### Connector for the Internal Drive (Primary IDE Connector)

The module is equipped with an E-IDE controller, allowing a 2.5-inch IDE hard disk drive to the on-board connector using the bundled hard disk bracket.

| Table 5.20. | Primary | IDE | Connector |
|-------------|---------|-----|-----------|
|-------------|---------|-----|-----------|

| Connector in use 44-socket header type (2mm pitch) |         |           |         |        |           |  |  |  |
|----------------------------------------------------|---------|-----------|---------|--------|-----------|--|--|--|
|                                                    |         |           |         |        |           |  |  |  |
|                                                    | 2 44    |           |         |        |           |  |  |  |
| Pin No.                                            | Signal  | Direction | Pin No. | Signal | Direction |  |  |  |
| 1                                                  | RESET-  | Output    | 2       | GND    |           |  |  |  |
| 3                                                  | DD7     | I/O       | 4       | DD8    | I/O       |  |  |  |
| 5                                                  | DD6     | I/O       | 6       | DD9    | I/O       |  |  |  |
| 7                                                  | DD5     | I/O       | 8       | DD10   | I/O       |  |  |  |
| 9                                                  | DD4     | I/O       | 10      | DD11   | I/O       |  |  |  |
| 11                                                 | DD3     | I/O       | 12      | DD12   | I/O       |  |  |  |
| 13                                                 | DD2     | I/O       | 14      | DD13   | I/O       |  |  |  |
| 15                                                 | DD1     | I/O       | 16      | DD14   | I/O       |  |  |  |
| 17                                                 | DD0     | I/O       | 18      | DD15   | I/O       |  |  |  |
| 19                                                 | GND     |           | 20      | N.C.   |           |  |  |  |
| 21                                                 | DDRQ    | Input     | 22      | GND    |           |  |  |  |
| 23                                                 | DIOW-   | Output    | 24      | GND    |           |  |  |  |
| 25                                                 | DIOR-   | Output    | 26      | GND    |           |  |  |  |
| 27                                                 | IOCHRDY | Input     | 28      | DALE   | Output    |  |  |  |
| 29                                                 | DDACK-  | Output    | 30      | GND    |           |  |  |  |
| 31                                                 | INTRQ   | Input     | 32      | N.C.   |           |  |  |  |
| 33                                                 | DA1     | Output    | 34      | N.C.   | Output    |  |  |  |
| 35                                                 | DA0     | Output    | 36      | DA2    | Output    |  |  |  |
| 37                                                 | CSI     | Output    | 38      | CS3-   |           |  |  |  |
| 39                                                 | DACT-   | Output    | 40      | GND    |           |  |  |  |
| 41                                                 | +5V     |           | 42      | +5V    |           |  |  |  |
| 43                                                 | GND     |           | 44      | N.C.   |           |  |  |  |

Secondary IDE Connector-CN1

Use the dedicated option cable (IPC-CDC-04) to connect the option CD-ROM/DVD-ROM drive (IPC-CDD-03).

| Connector i | n use | U U        | 36pin, half-pitch type (0.8mm pitch) |         |             |           |  |  |
|-------------|-------|------------|--------------------------------------|---------|-------------|-----------|--|--|
|             |       |            | 18 1                                 |         |             |           |  |  |
|             |       | $\bigcirc$ |                                      |         |             |           |  |  |
|             |       |            | 36                                   | 19      |             |           |  |  |
| Pin No.     | Signa | al name    | Direction                            | Pin No. | Signal name | Direction |  |  |
| 1           | RE    | SET-       | Output                               | 19      | DDRQ        | Input     |  |  |
| 2           | G     | ND         |                                      | 20      | GND         |           |  |  |
| 3           | Γ     | DD7        | I/O                                  | 21      | DIOW-       | Output    |  |  |
| 4           | Ι     | DD8        | I/O                                  | 22      | GND         |           |  |  |
| 5           | Γ     | DD6        | I/O                                  | 23      | DIOR-       | Output    |  |  |
| 6           | Ι     | DD9        | I/O                                  | 24      | GND         |           |  |  |
| 7           | Ι     | DD5        | I/O                                  | 25      | IOCHRDY     | Input     |  |  |
| 8           | D     | D10        | I/O                                  | 26      | DDACK-      | Output    |  |  |
| 9           | Π     | DD4        | I/O                                  | 27      | GND         |           |  |  |
| 10          | D     | D11        | I/O                                  | 28      | INTRQ       | Input     |  |  |
| 11          | Γ     | DD3        | I/O                                  | 29      | +5V         |           |  |  |
| 12          | D     | D12        | I/O                                  | 30      | DA1         | Output    |  |  |
| 13          | DD2   |            | I/O                                  | 31      | DALE        | Output    |  |  |
| 14          | D     | D13        | I/O                                  | 32      | DA0         | Output    |  |  |
| 15          | Γ     | DD1        | I/O                                  | 33      | DA2         | Output    |  |  |
| 16          | D     | D14        | I/O                                  | 34      | CS1-        | Output    |  |  |
| 17          | Γ     | DD0        | I/O                                  | 35      | CS3-        | Output    |  |  |
| 18          | D     | D15        | I/O                                  | 36      | DACT-       | Output    |  |  |

### Table 5.21. Secondary IDE Connector (CN1)

### CF Card Connector(CN5)

A CF card (Type I/II x 1 dedicated to use as a memory card) can be connected.

| Connector i | n use  |         | 50 socket header-type (1.27mm pitch) |         |             |           |  |  |  |
|-------------|--------|---------|--------------------------------------|---------|-------------|-----------|--|--|--|
|             | 50 26  |         |                                      |         |             |           |  |  |  |
|             |        | I       |                                      |         |             |           |  |  |  |
|             |        |         |                                      |         |             |           |  |  |  |
| 25 1        |        |         |                                      |         |             |           |  |  |  |
| Pin No.     | Sign   | al name | Direction                            | Pin No. | Signal name | Direction |  |  |  |
| 1           | (      | GND     |                                      | 26      | N.C         |           |  |  |  |
| 2           |        | DD3     | I/O                                  | 27      | DD11        | I/O       |  |  |  |
| 3           |        | DD4     | I/O                                  | 28      | DD12        | I/O       |  |  |  |
| 4           |        | DD5     | I/O                                  | 29      | DD13        | I/O       |  |  |  |
| 5           |        | DD6     | I/O                                  | 30      | DD14        | I/O       |  |  |  |
| 6           |        | DD7     | I/O                                  | 31      | DD15        | I/O       |  |  |  |
| 7           |        | CS0-    | Output                               | 32      | CD3-        | Output    |  |  |  |
| 8           | (      | GND     |                                      | 33      | N.C         |           |  |  |  |
| 9           | (      | GND     |                                      | 34      | DIOR-       | Output    |  |  |  |
| 10          | (      | GND     |                                      | 35      | DIOW-       | Output    |  |  |  |
| 11          | (      | GND     |                                      | 36      | +5V         |           |  |  |  |
| 12          | (      | GND     |                                      | 37      | INTRQ       | Input     |  |  |  |
| 13          |        | +5V     |                                      | 38      | +5V         |           |  |  |  |
| 14          | (      | GND     |                                      | 39      | CSEL-       | Output    |  |  |  |
| 15          | (      | GND     |                                      | 40      | N.C         |           |  |  |  |
| 16          | (      | GND     |                                      | 41      | RESET-      | Output    |  |  |  |
| 17          | (      | GND     |                                      | 42      | IOCHRDY     | Input     |  |  |  |
| 18          |        | DA2     | Output                               | 43      | DDRQ        | Input     |  |  |  |
| 19          |        | DA1     | Output                               | 44      | DDACK-      | Output    |  |  |  |
| 20          |        | DA0     | Output                               | 45      | DACT-       | Output    |  |  |  |
| 21          |        | DD0     | I/O                                  | 46      | DALE        | Output    |  |  |  |
| 22          |        | DD1     | I/O                                  | 47      | DD8         | I/O       |  |  |  |
| 23          |        | DD2     | I/O                                  | 48      | DD9         | I/O       |  |  |  |
| 24          |        | N.C     |                                      | 49      | DD10        | I/O       |  |  |  |
| 25          | 25 N.C |         |                                      | 50      | GND         |           |  |  |  |

### Table 5.22. CF Card Connector (CN5)

## A CAUTION

- Insert the CF card with facing up the bottom side.
- When starting Windows from CF card, CF card different from a general marketing article is required. Our company option CF card can start Windows.( However, the capacity of CF card should choose the thing in which Windows installation is possible.)
- Operation of all the cards of general marketing is not secured.

# 6. Appendix

# **Memory Map**

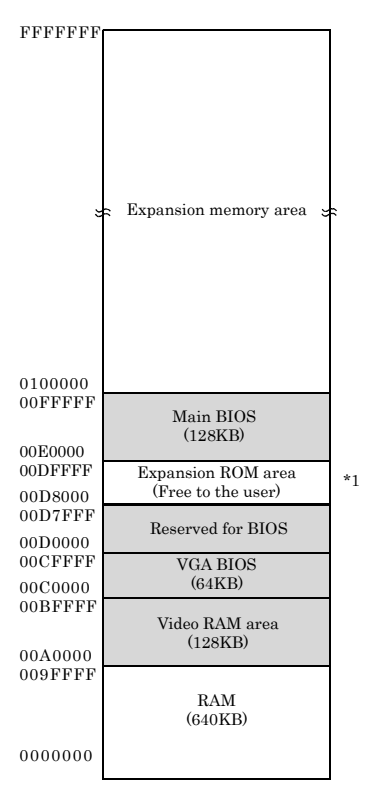

\*1 When "First/Second/Third/Boot Device" in the "Advanced BIOS Features Setup" menu in BIOS Setup is set to "LAN," 00D8000 · 00DFFFF are used as a BIOS reserved area.

Figure 6.1. Memory Map

# I/O Port Addresses

## Table 6.1. I/O Port Addresses <1/2>

| ADDRESS(HEX) Description |                                 | Remark    |
|--------------------------|---------------------------------|-----------|
| 000 to 01F               | DMA controller 1 (slave)        |           |
| 020 to 03F               | Interrupt controller 1 (master) |           |
| $040$ to $05\mathrm{F}$  | Timer / counter                 |           |
| 060 to 06F               | Keyboard controller             |           |
| 070 to 077               | RTC / CMOS / NMI mask           |           |
| 078 to $07F$             | Available to user               |           |
| 080                      | Reserved for system             |           |
| 081 to 08F               | DMA page register               |           |
| 090 to 091               | Available to user               |           |
| 092                      | System control                  |           |
| 093 to 09F               | Available to user               |           |
| 0A0 to 0BF               | Interrupt controller 2 (slave)  |           |
| 0C0 to 0DF               | DMA controller 2 (master)       |           |
| 0E0 to 0FF               | Reserved for system             |           |
| 100 to 16F               | Available to user               |           |
| 170 to 17F               | IDE hard disk controller        | Secondary |
| 180 to 18F               | Reserved for system             |           |
| 190 to 1DF               | Available to user               |           |
| 1E8 to 1EF               | Reserved for system             |           |
| 1F0 to 1FF               | IDE hard disk controller        | Primary   |
| 200 to 277               | Available to user               |           |
| 278  to  27 F            | Reserved for system             |           |
| 280 to 2E7               | Available to user               |           |
| 2E8 to 2EF               | Reserved for system             |           |
| 2F0 to 2F7               | Available to user               |           |
| 2F8 to 2EF               | Serial port                     | COM2      |
| 300 to 35F               | Available to user               |           |
| 370 to 375               | Reserved for system             |           |
| 376 to 377               | IDE hard disk controller        | Secondary |
| 378 to 3DF               | Reserved for system             |           |
| 3E0 to 3E7               | PCMCIA                          |           |
| 3E8 to 3F7               | Reserved for system             |           |
| 3F8 to 3FF               | Serial port                     | COM1      |
| 4D0 to 4DF               | Reserved for system             |           |

| ADDRESS(HEX) | Description         | Remark |
|--------------|---------------------|--------|
| CF0 to CFF   | Reserved for system |        |
| 4000 to 4007 | RAS functions       |        |
| 4008 to 400F | Reserved for system |        |
| 46E8         | Reserved for system |        |
| 83D0 to B3D3 | Reserved for system |        |

Table 6.1. I/O Port Addresses < 2 / 2 >

# **Interrupt Level List**

Table 6.2. Hardware Interrupt Levels (Factory Settings)

| Туре  | 8259   | Priority     | Description                       | Vector         | Remarks            |
|-------|--------|--------------|-----------------------------------|----------------|--------------------|
| NMI   |        | High         | -I/O CHECK                        | 02H            |                    |
| IRQ0  | MASTER | Ŷ            | Timer 0                           | 08H            |                    |
| IRQ1  | "      |              | Keyboard                          | 09H            |                    |
| IRQ2  | "      |              | Interrupt controller 2<br>(slave) | 0AH            |                    |
| IRQ8  | SLAVE  |              | Real-time clock                   | 70H            |                    |
| IRQ9  | "      | -            | ACPI                              | 71H            |                    |
| IRQ10 | "      |              | Reserved for PCI device           | 72H            | LAN2, USB          |
| IRQ11 | "      |              | Reserved for PCI device           | 73H            | LAN1, USB          |
| IRQ12 | "      |              | Not in use                        | 74H            |                    |
| IRQ13 | "      |              | Reserved for<br>coprocessor       | 75H            |                    |
| IRQ14 | "      |              | Reserved for hard disk            | 76H            | Primary            |
| IRQ15 | "      |              | Reserved for optional<br>CD-ROM   | $77\mathrm{H}$ | Secondary          |
| IRQ3  | MASTER |              | Serial port B (COM2)              | 0BH            |                    |
| IRQ4  | "      |              | Serial port A (COM1)              | 0CH            |                    |
| IRQ5  | "      |              | Reserved for PCI device           | 0DH            | USB, VIDEO, PCMCIA |
| IRQ6  | "      | $\downarrow$ | Not in use                        | 0EH            |                    |
| IRQ7  | "      | Low          | Reserved for PCI device           | 0FH            | USB                |

# **List of Options**

Silicon disk drive for extension (IDE 2.5inch)

[PC-ESD Series]

| -                 | PC-ESD500   | 512MB silicon disk drive |  |
|-------------------|-------------|--------------------------|--|
| -                 | PC-ESD1000  | 1GB silicon disk drive   |  |
| -                 | PC-ESD2000  | 2GB silicon disk drive   |  |
| -                 | PC-ESD4000  | 4GB silicon disk drive   |  |
| -                 | PC-ESD8000  | 8GB silicon disk drive   |  |
| [PC-SDD V Series] |             |                          |  |
| -                 | PC-SDD64V   | 64MB silicon disk drive  |  |
| -                 | PC-SDD128V  | 128MB silicon disk drive |  |
| -                 | PC-SDD192V  | 192MB silicon disk drive |  |
| -                 | PC-SDD320V  | 320MB silicon disk drive |  |
| -                 | PC-SDD500V  | 512MB silicon disk drive |  |
| -                 | PC-SDD1000V | 1GB silicon disk drive   |  |
| -                 | PC-SDD2000V | 2GB silicon disk drive   |  |
| Â                 | CAUTION     |                          |  |

Only one HDD (SDD) can be installed on this model. HDD (SDD) installed models can accept an additional HDD (SDD).

### CF Card

| - | CF-1GB-A | 1GB CompactFlash for Fix Disk   |
|---|----------|---------------------------------|
| - | CF-512MB | 512MB CompactFlash for Fix Disk |
| - | CF-1GB-R | 1GB CompactFlash for Fix Disk   |
| - | CF-2GB-R | 2GB CompactFlash for Fix Disk   |
| - | CF-4GB-R | 4GB CompactFlash for Fix Disk   |
| - | CF-8GB-R | 8GB CompactFlash for Fix Disk   |

Terminal block for connecting the RAS connector

| - | IPC-PSD-20 | Terminal block for general-purpose I/O (with cable) |
|---|------------|-----------------------------------------------------|
|---|------------|-----------------------------------------------------|

TFT color liquid-crystal display

< Analog RGB types>

| - | FPD-H21XT-AC | (15inch   | 1024 x 768 dots, Panel mounted type) |
|---|--------------|-----------|--------------------------------------|
| - | FPD-L21ST-AC | (12.1inch | 800 x 600 dots, Panel mounted type)  |
| - | FPD-M21VT-AC | (10.4inch | 640 x 480 dots, Panel mounted type)  |

## TFT color liquid-crystal display

< Panel Link types >

| -                                                             | IPC-DT/H40X(PC)T               | (15inch                     | 1024 x 768 dots, Panel mounted type)             |
|---------------------------------------------------------------|--------------------------------|-----------------------------|--------------------------------------------------|
| -                                                             | IPC-DT/L40S(PC)T               | (12.1inch                   | 800 x 600 dots, Panel mounted type)              |
| -                                                             | IPC-DT/L440(PC)TA              | (12.1inch                   | 800 x 600 dots, Desktop/wall-mounted)            |
| -                                                             | IPC-DT/L440(PC)TB              | (12.1inch<br>type)          | 800 x 600 dots, Desktop/wall-mounted, anti-glare |
| <a< td=""><td>nalog RGB types&gt;</td><td></td><td></td></a<> | nalog RGB types>               |                             |                                                  |
| -                                                             | IPC-DT/M20V(PC)T               | (10.4inch                   | 640 x 480 dots) *1                               |
| -                                                             | IPC-DT/L20S(PC)T               | (12.1inch                   | 800 x 600 dots) *1                               |
| -                                                             | IPC-DT/H20X(PC)T               | (15inch                     | 1024 x 768 dots) *1                              |
| DV                                                            | I-D cable                      |                             |                                                  |
| -                                                             | IPC-DVI/D-020                  | DVI-D cable (2m)            |                                                  |
| -                                                             | IPC-DVI/D -050                 | DVI-D cable (5m)            |                                                  |
| Par                                                           | el link DVI-D conversion cable |                             |                                                  |
| -                                                             | IPC-DVIPL-020                  | DVI-Panel I                 | Link conversion display cable (2m)               |
| -                                                             | IPC-DVIPL-050                  | DVI-Panel I                 | ink conversion display cable (5m)                |
| Touch-panel cable for an analog RGB display                   |                                |                             |                                                  |
| -                                                             | IPC-CBL3-2                     | Touch panel, COM cable (2m) |                                                  |
| -                                                             | IPC-CBL3-5                     | Touch panel, COM cable (5m) |                                                  |
| Pov                                                           | ver unit                       |                             |                                                  |
| -                                                             | IPC-POAW/10-01                 | 10VDC Pow                   | ver Unit for IPC Series(100 to 240VAC Input)     |
| CD                                                            | -ROM drive or connection cable |                             |                                                  |
| -                                                             | IPC-CDD-03                     | CD-ROM/D                    | VD-ROM Drive Unit (with cable) *2                |
| -                                                             | IPC-CDC-04                     | Drive conne<br>drive (400m  | ction cable for the IPC-BX/M360(PCI)C CD-ROM m)  |

Driver

- IPC-SLIB-01 \*1\*2 Driver & Utility Soft Set (CD-ROM version) \*3 \*4
- \*1 To connect a touch panel to a USB port, set "OnChip 2.0 controller" to "Disable" to use it as a USB1.1 device.
- \*2 The bundled cable cannot be used. Purchase a dedicated cable (IPC-CDC-04) separately. (Supported OS: Windows XP/2000)
- \*3 If your BOX-PC is an OS preinstalled model, the driver is supplied with the OS or already installed on the PC.
- \*4 You can download the driver from the Download Library (http://www.contec.com/download) on the CONTEC web site.
   If you need IPC-SLIB-01 (CD-ROM version), it is available as a separately priced option.

# IPC-BX/M360(PCI)C User's Manual

IPC-BX/M360(PCI)-HMU

# CONTEC CO.,LTD.

3-9-31, Himesato, Nishiyodogawa-ku, Osaka 555-0025, Japan

Japanese http://www.contec.co.jp/

English http://www.contec.com/

Chinese http://www.contec.com.cn/

No part of this document may be copied or reproduced in any form by any means without prior written consent of CONTEC CO., LTD. [10032008]

| [01252005]      |  |
|-----------------|--|
| [10032008_rev7] |  |

Management No.A-46-954Parts No.LYEK294

#### October 2008 Edition